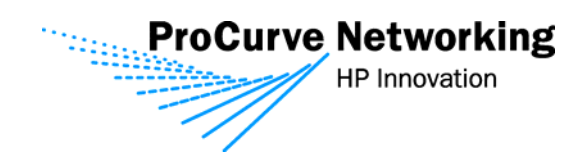

## Secure Access Configuration Guide For Wireless Clients Part Two: Wireless Data Privacy and

Part Two: Wireless Data Privacy and Monitored Logon

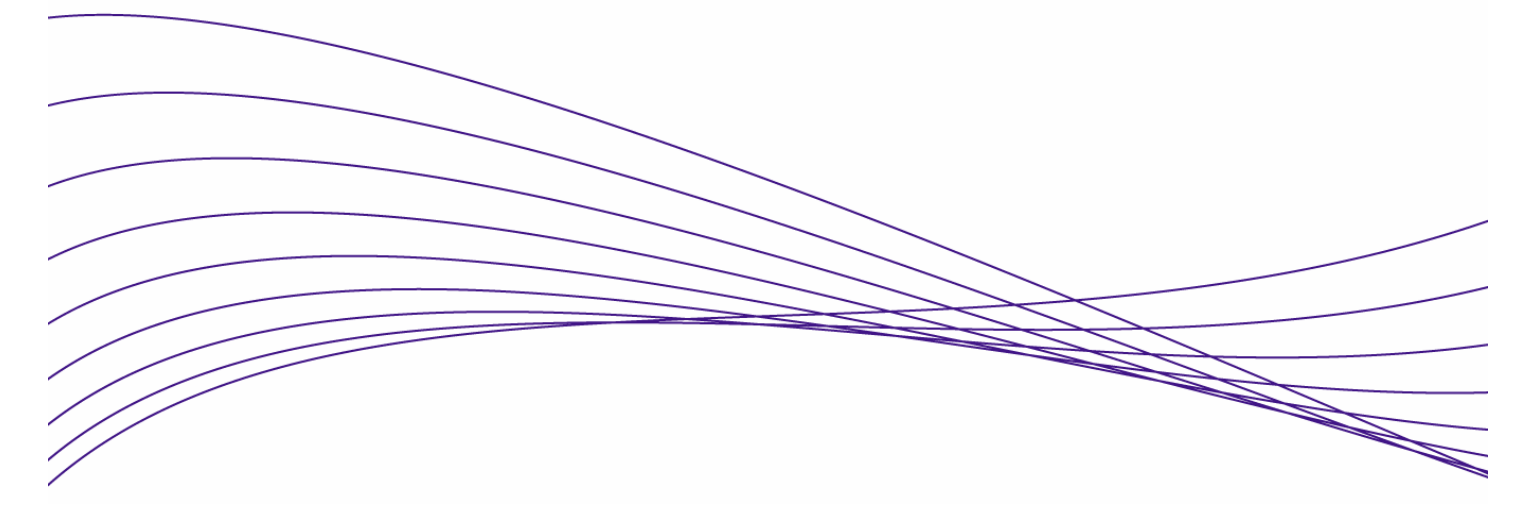

| Secure Access Configura                                 | tion Guide For Wireless Clients2                           |
|---------------------------------------------------------|------------------------------------------------------------|
| Introduction                                            |                                                            |
| Configuration Scenarios                                 |                                                            |
| Required Network Services                               |                                                            |
| Basic Setup and Topology                                |                                                            |
| Software Versions                                       |                                                            |
| Getting Started                                         |                                                            |
| Step 1: Configuring the Sw                              | tch 5300xl                                                 |
| Step 2: Configuring the Acc                             | ess Control Server 740wl 5                                 |
| Step 3: Configuring the Acc                             | ess Control xl Module5                                     |
| Step 4: Configuring the Acc                             | ess Point 4205                                             |
| Configuring Scenario 4: Wir                             | eless Data Privacy Logon using VPN Authentication (PPTP) 8 |
| Configuring Scenario 5: Wir<br>using VPN Authenticatior | eless Data Privacy Logon<br>(L2TP/IPSec)                   |
| Configuring Scenario 6: Mor                             | itored Logon 802.1x Authentication 44                      |

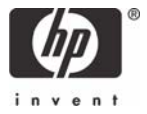

# Secure Access Configuration Guide For Wireless Clients

### **Introduction**

This document is Part Two of a guide that details the configuration steps for building Secure Access Solutions for Wireless Clients. Part Two of this guide creates solutions for clients using wireless data privacy or monitored logons. Part One creates solutions for clients using a browser-based logon.

The following ProCurve Networking by HP products are used:

- ProCurve Access Control Server 740wl (J8154A)
- ProCurve Access Point 420 (J8130A)
- ProCurve Access Control xl Module (J8162A)
- ProCurve Switch 5300xI (J4850A)

### **Configuration Scenarios**

This table defines the configuration scenarios covered in Part Two of this guide.

| Scenario | Secure Access<br>Method        | Airwave<br>Security   | IP address  | Authentication              | Client OS       |
|----------|--------------------------------|-----------------------|-------------|-----------------------------|-----------------|
| 1        | Browser-based<br>Logon         | Static WEP            | NAT         | Built-in<br>Database        | Windows XP      |
| 2        | Browser-based<br>Logon         | WPA-PSK               | Real IP     | LDAP                        | Windows XP      |
| 3        | Browser-based<br>Logon         | Static WEP            | Real IP     | RADIUS                      | Windows<br>2000 |
| 4        | Wireless Data<br>Privacy Logon | PPTP VPN              | NAT         | VPN                         | Windows XP      |
| 5        | Wireless Data<br>Privacy Logon | L2TP/IPSec            | NAT/Real IP | VPN                         | Windows XP      |
| 6        | Monitored Logon<br>(802.1x)    | Dynamic<br>WEP/802.1x | Real IP     | Active Directory<br>/RADIUS | Windows XP      |

### **Required Network Services**

The configuration scenarios in the guide require the network services noted below, however, complete server installation and configuration are not shown here with the exception of specific changes required by the configuration scenario. Refer to product documentation for more information.

Microsoft 2003 Enterprise Server with the following running services:

- Microsoft Internet Authentication Service (IAS)
- Domain Controller
- Certificate Authority
- DHCP
- DNS
- Wins
- RRAS

#### **Basic Setup and Topology**

This basic setup and topology is used in this guide to configure the above scenarios.

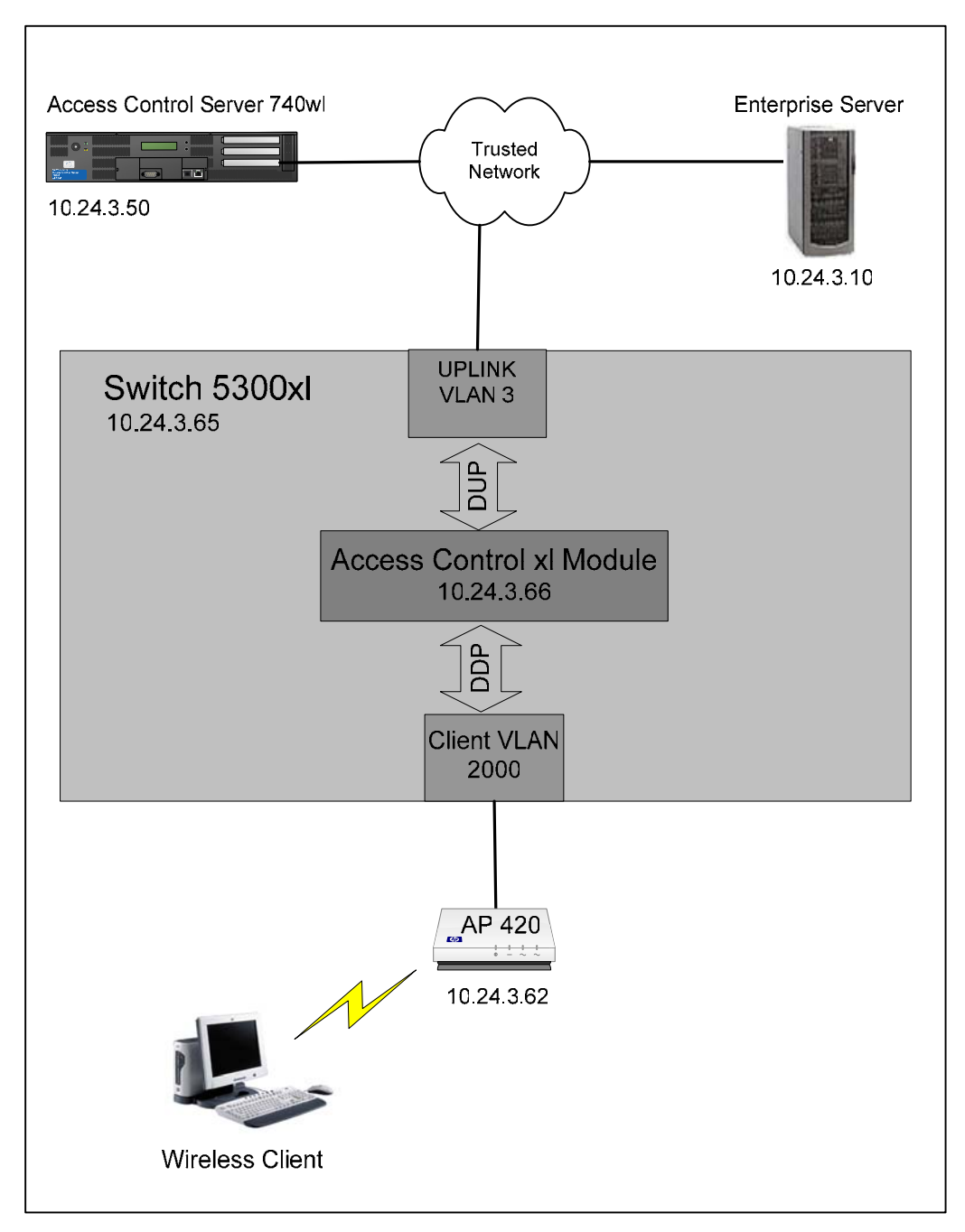

Figure A – Basic Topology

#### Software Versions

The table below details the software versions used for the ProCurve network equipment in this guide. For the latest software versions or more info, visit the ProCurve Networking by HP Web site (<u>http://www.procurve.com</u>).

| Device                      | Version  |
|-----------------------------|----------|
| Switch 5300xl               | E.09.21  |
| Access Control xl Module    | 4.1.3.93 |
| Access Control Server 740wl | 4.1.3.93 |
| Access Point 420            | 2.0.38   |

### **Getting Started**

Getting started with the configuration scenarios in this guide requires completion of steps 1 through 4 below to get the infrastructure prepared.

To get started, refer to the **Basic Setup and Topology** (Figure A) and complete the following tasks:

- Step 1: Configuring the Switch 5300xl
- Step 2: Configuring the Access Control Server 740wl
- Step 3: Configuring the Access Control xI Module
- Step 4: Configuring the Access Point 420

After completing Steps 1-4, then proceed to the desired Configuration Scenario.

#### Step 1: Configuring the Switch 5300xl

In this example configuration, the Access Control xl Module (ACM) is inserted into **slot D** of the Switch 5300xl. However, any open 5300xl switch slot may be used. For example, if the ACM is inserted in slot A, the uplink port designation would be "aup".

Power up the switch, insert the ACM, connect a serial console cable and configure the following at the Switch 5300xI CLI:

- 1. Configure the default gateway on the switch.
- 2. Configure an uplink VLAN (vlan 3), IP address and subnet mask
- 3. Add a port (a1) to the uplink VLAN.
- 4. Add the ACM uplink port (dup) to the uplink VLAN (vlan 3).
- 5. Add a port (b1) to VLAN 2000.

*Note:* Upon insertion of the ACM into the Switch 5300xl, VLAN 2000 is automatically created by default and the downlink port (ddp) is added to this VLAN as a tagged member.

```
5300xl> en
5300xl# config term
5300xl(config)# ip default-gateway 10.24.3.1
5300xl(config)# vlan 3
5300xl(vlan-3)# ip address 10.24.3.65/24
5300xl(vlan-3)# untag a1
5300xl(vlan-3)# untag dup
5300xl(vlan-3)# vlan 2000
5300xl(vlan-2000)# untag b1
```

#### Step 2: Configuring the Access Control Server 740wl

This example uses an Access Control Server 740wl. The configuration steps are the same if you are using an Integrated Access Manager 760wl.

Power up the ACS, connect a serial console cable and configure the following at the ACS CLI:

- 1. Configure an IP address, subnet mask and default gateway.
- 2. Configure the shared secret (secret).

```
HP 700wl Series@[42.0.0.1]: set ip 10.24.3.50 255.255.255.0
HP 700wl Series@[10.24.3.50]: set gateway 10.24.3.1
HP 700wl Series@[10.24.3.50]: set sharedsecret secret
```

#### Step 3: Configuring the Access Control xl Module

To configure the ACM, go to the Switch 5300xl CLI and configure the following:

- 1. Enter the Access Controller configuration context.
- 2. Set the IP address, subnet mask and default gateway of the ACM.
- 3. Set the IP address of the Access Control Server 740wl that will be used to manage the ACM.
- 4. Set the shared secret (secret) to match the configuration on the ACS.

```
5300xl> en
5300xl# config term
5300xl(config)# access-controller d
5300xl(access-controller-D)# enable extended-commands
5300xl(access-controller-D-ext)# set ip 10.24.3.66/24
5300xl(access-controller-D-ext)# set gateway 10.24.3.1
5300xl(access-controller-D-ext)# set accesscontrolserver 10.24.3.50
5300xl(access-controller-D-ext)# set sharedsecret secret
```

Use the "show status" command to verify that the ACM is connected to the ACS.

```
5300xl(access-controller-D-ext)# show status

Uptime: 1 hr, 7 mins.

Access Controller Function

Access Control Server: 10.24.3.50

Connected: 10 mins, 27 secs

Active Clients: 0

Total Sessions: 0
```

#### Step 4: Configuring the Access Point 420

Initial configuration of the Access Point 420 for this guide requires two tasks be completed.

- <u>Configuring the Access Point for general network and wireless</u> Connect a serial console cable to the AP 420 and configure the following at the AP 420 CLI:
  - IP address, subnet mask and gateway.

- Enable the Access Point radio
- Wireless SSID (x52800cb2) and channel (6).

```
HP ProCurve Access Point 420# configure
Enter configuration commands, one per line. End with CTRL/Z
HP ProCurve Access Point 420(config)# int eth
Enter Ethernet configuration commands, one per line.
HP ProCurve Access Point 420(if-ethernet)# no ip dhcp
HP ProCurve Access Point 420(if-ethernet)# ip addr 10.24.3.62
255.255.255.0 10.24.3.1
HP ProCurve Access Point 420(if-ethernet)# end
HP ProCurve Access Point 420(config)# int wireless g
Enter Wireless configuration commands, one per line.
HP ProCurve Access Point 420(if-wireless g)# no shut
HP ProCurve Access Point 420(if-wireless g)# ssid x52800cb2
HP ProCurve Access Point 420(if-wireless g)# channel 6
```

 <u>Configuring the ACS to recognize the AP 420 as "Network Equipment"</u> Connect the AP 420 to the network (see Figure A) and open the Web browser management interface to the ACS. Enter the username and password (default shown here) of the ACS:

Username: admin

Password: admin

a) Browse to Status -> Client Status and copy the MAC address of the AP 420.

|                                                                                                    |                     |                             |            | Access Cont<br>D           | Username: admin<br>rol Server: 10.24.3.5<br>ate & Time: Fri Jan 14 | 0<br>4 15:36:08 2005 |
|----------------------------------------------------------------------------------------------------|---------------------|-----------------------------|------------|----------------------------|--------------------------------------------------------------------|----------------------|
| Image: Status         Image: Status         Image: S | MAINT LOGS          | HELP<br>icense Information  |            |                            |                                                                    | LOGOUT               |
| Client Status                                                                                                    | Client<br>Full Name | MAC Address<br>Machine Name | IP Address | Access Controller          | Rights<br>Expire                                                   |                      |
| Click a client name to view detailed status.     Click a column name to sort.                                                                                                    | Not logged on       | 00:0d:9d:f6:55:98           | 10.24.3.62 | ProCurve ACM xI 10.24.3.66 | 1 wk 2days                                                         |                      |
| If you have made changes to your rights<br>configuration, click <b>Refresh User Rights</b><br><b>Now</b> to force all users to obtain new<br>rights. Click the refresh button at the right<br>in a row to refresh rights for an individual<br>client.<br>See <b>Help</b> for more information.                                                                                                    |                     |                             |            |                            |                                                                    |                      |
| Show:                                                                                                    |                     |                             |            |                            |                                                                    |                      |
| All Clients<br>25 rows per page                                                                                                    |                     |                             |            |                            |                                                                    |                      |
| Auto Refresh Off                                                                                                    |                     |                             |            |                            |                                                                    |                      |
| Apply Filters                                                                                                    |                     |                             |            |                            |                                                                    |                      |

Figure B – Client Status Page

b) Browse to Rights -> Identity Profiles and Select Network Equipment. Click on New Equipment, input a descriptive name (AP 420-1) and paste the MAC address into the MAC Address field. Select the Access Point Identify Profile and save changes.

|                                                                                                    |                                                       |                                                                          |                                   | U:<br>Access Contro<br>Dat     | sername: admin<br>N Server: 10.24.3.50<br>e & Time: Fri Jan 14 15: | 44:17 2005 |
|----------------------------------------------------------------------------------------------------|-------------------------------------------------------|--------------------------------------------------------------------------|-----------------------------------|--------------------------------|--------------------------------------------------------------------|------------|
| STATUS RIGHTS RETWORK                                                                                                    | PH MHINT LOGS                                         | HELP                                                                     |                                   |                                |                                                                    | LOGOUT     |
| Rights Setup Identity Profiles                                                                                                    | Connection Profiles                                   | Authentication Policies                                                  | Access Policies                   | Logon Customization            | Tools & Options                                                    |            |
| New Equipment                                                                                                    | Equipment Name                                        | AP 420-1                                                                 |                                   |                                |                                                                    |            |
| To add a network device to the<br>built-in database, enter a name for<br>the device, its MAC address, and<br>select an Identity Profile to which it | MAC Address                                           | 00:0d:9d:f6:55:98                                                        |                                   |                                |                                                                    |            |
| should be assigned.                                                                                                    | Identity Profiles                                     |                                                                          | •                                 |                                |                                                                    |            |
| When finished, click Save.                                                                                                    | Assign this equipment to<br>button. To add an Identil | o one or more Identity Profile:<br>ty Profile, click <b>New Identity</b> | s from the list below.<br>Profile | To edit an Identity Profile, c | click its name or the penc                                         | 1          |
|                                                                                                    | Identity Profile                                      |                                                                          |                                   |                                |                                                                    | _          |
|                                                                                                    | Access Points                                         |                                                                          |                                   |                                |                                                                    |            |
|                                                                                                    | Users                                                 |                                                                          |                                   |                                |                                                                    |            |
|                                                                                                    | New Identity Profile                                  | 3                                                                        |                                   |                                |                                                                    |            |
|                                                                                                    | Save C                                                | ancel                                                                    |                                   |                                |                                                                    | ~          |

Figure C – New Equipment Page

c) Browse to Status -> Client Status and click Refresh User Rights Now. The AP 420 is now recognized by the ACS as "Network Equipment".

|                                                                                                    |                     |             |            | Usernam<br>Access Control Serve<br>Date & Tim | e: admin<br>r: 10.24.3.50<br>e: Tue Jan 18 1 | 1:01:33 2 |
|----------------------------------------------------------------------------------------------------|---------------------|-------------|------------|-----------------------------------------------|----------------------------------------------|-----------|
| HTUS RIGHTS HETWORK OF HAINT<br>cquipment Status Client Status Session St                                                                                                    | LOGS HELP           | on          | _          |                                               | _                                            | LOGO      |
| Client Status                                                                                                    | Client<br>Full Name | MAC Address | IP Address | Access Controller                             | Rights<br>Expire                             |           |
| <ul> <li>Click a column name to sort.</li> <li>Select filter options to view a subset of entries.</li> <li>f you have made changes to your rights<br/>configuration, click <b>Arfresh User Rights How</b> to<br/>core all users to obtain new rights. Click the<br/>efresh button at the right in a row to refresh rights<br/>or an individual client.</li> <li>See Help for more information.</li> </ul> | AP 420-1            | w Cogout Us | ers Now    |                                               | 76                                           |           |
| ihow:                                                                                                    |                     |             |            |                                               |                                              |           |
| All Access Controllers                                                                                                    |                     |             |            |                                               |                                              |           |
| 25 rows per page                                                                                                    |                     |             |            |                                               |                                              |           |
| Auto Heiresh Ult                                                                                                    |                     |             |            |                                               |                                              |           |

Figure C – Client Status - Refresh User Rights Now

### <u>Configuring Scenario 4: Wireless Data Privacy Logon using VPN</u> <u>Authentication (PPTP)</u>

Scenario 4 consists of a wireless, Windows XP client authenticating via a VPN. The VPN used in this example will be a PPTP VPN. Since VPN authentication requires a RADIUS backend, we will configure the ACS to authenticate VPN users against Internet Authentication Service (IAS), Microsoft's RADIUS implementation. In contrast to Browser-based logon, Wireless Data Privacy logon is automatic upon successful establishment of the VPN connection. The steps required are:

- On the ACS, enable PPTP VPN support globally.
- On the ACS, enable PPTP VPN support in both the Unauthenticated and Authenticated Access Policies.
- On the ACS, define a RADIUS Authentication Service, associate it to the System Authentication Policy, and enable the RADIUS server to authenticate the user during PPTP session negotiation.
- On the AP 420, configure open authentication wireless parameters.
- On the Windows XP client, connect the wireless client, configure PPTP client software (Windows XP native) and verify authentication.

### 1) On the ACS, enable PPTP VPN support globally.

a. On the ACS, browse to VPN -> Wireless Data Privacy tab and click the **Enable PPTP** checkbox. Save changes.

| invent                                                                                                    |                                                       | Username: admin<br>Access Control Server: 10.24.3.50<br>Date & Time: Thu Jan 20 11:21:43 2005                                                                                                    |
|----------------------------------------------------------------------------------------------------|-------------------------------------------------------|----------------------------------------------------------------------------------------------------|
| Wireless Data Privacy Certificat                                                                                                    | tes IP Address Assi                                   | gnment                                                                                                    |
| Wireless Data<br>Privacy                                                                                                    | Global Wireless Dat<br>Encryption                     | a Privacy Configuration                                                                                                    |
| Settings on this page affect the<br>Wireless Data Privacy settings on<br>all connected Access Controllers.                                                                                                    | Protocols:                                            | Enable L2TP+IPSec (requires IPSec) Enable PPTP Enable SSH                                                                                                    |
| Wireless Data Privacy<br>Configuration:<br>Check Encryption Protocols to<br>enable use.                                                                                                    | Configuration for IP<br>IKE Authentication<br>Method  | Sec I                                                                                                    |
| For IPSec, select the<br>Authentication method:<br>• To use a certificate, go to the<br>Certificates tab to obtain and load<br>a certificate.<br>• To use a shared secret, enter<br>and confirm the secret string. | IKE Encryption<br>IKE Integrity<br>IKE Diffie-Hellman | <ul> <li>IPSec Shared Secret: Confirm:</li> <li>✓ DES ✓ 3-DES □ Blowfish □ CAST</li> <li>✓ SHA-1 ✓ MD5</li> <li>✓ Operate ✓ Operate ○ Decare 5</li> </ul>                                                                                                    |
| Select one or more algorithms for<br>IKE Encryption, Integrity, and Diffie-<br>Hellman.<br>Select one or more algorithms, or<br>None, for ESP Encryption and<br>Integrity.<br>When finished, click Save.           | ESP Encryption<br>ESP Integrity<br>Save               | Group 1 Group 2 Group 5      Obes Source Source     Group 1 Group 2 Group 5      Obes Source Source So |
| Reset to Defaults resets all field values to system IPSec defaults (see Help for details).                                                                                                    |                                                       |                                                                                                    |

Figure 4.1 – Wireless Data Privacy

- b. On the ACS, browse to Rights -> Access Policies and select the Unauthenticated Access Policy. Configure the following parameters and save changes.
  - Network Address Translation: Always
  - IP Addressing: Require DHCP
  - Encryption: Allowed, but not required
  - Encryption Protocol: **PPTP**
  - MPPE: Stateless
  - Key Length: **128 bits**
  - All other parameters in the **default** state.

| STATUS                              |                                                                                                    |                                                                                                    |   |
|-------------------------------------|----------------------------------------------------------------------------------------------------|----------------------------------------------------------------------------------------------------|---|
| Rights Setup Identity Profiles      | Connection Profiles Authent                                                                                                    | ication Policies Access Policies Logon Customization Tools & Options                                       |   |
| <image/> <image/> <image/> <image/> | N       N       N       N       N         Connection Profiles       Authent         Itame       Unaut         Itame       Unaut         Settings       Allowed Traff         Configure NAT policy, IP addressin       Modrying NAT settings         IteWork Address Translation       Modrying NAT settings         Modifying NAT settings       VLAH Identifier         IP Addressing       VLAH Identifier         Encryption       Encryption Protocols         MPPE       (PTP only)         Keyr Length | Ication Policies       Access Policies       Logon Customization       Tools & Options         thenticated |   |
| replacing the original.             | Authentication for PPTP or L2                                                                                                    | TP                                                                                                    |   |
|                                     | Authentication Method<br>Authentication Policy will be the<br>policy associated with the<br>Connection Profile. See Help for<br>details.                                                                                                    | Use Associated Authentication Policy     Use shared secret :Confirm:                                       |   |
|                                     | MSCHAP                                                                                                    | V2 only                                                                                                    |   |
|                                     | Save Save As Copy                                                                                                    | Cancel                                                                                                    | ~ |

Figure 4.2 – Unauthenticated Access Policy

- c. Configure the **Authenticated** Access Policy **EXACTLY** the same as the **Unauthenticated** Access Policy and save changes.
- 2) On the ACS, define a RADIUS Authentication Service, associate it to the System Authentication Policy, and enable the RADIUS server to authenticate the user during PPTP session negotiation.

 a. Follow the instructions using Configuring Scenario 3 to define a RADIUS Authentication Service and associate it to the System Authentication Policy. In addition, click the Supports Microsoft Attribute (RFC-2548) checkbox to enable the RADIUS server to authenticate the user during PPTP session negotiation.

|                                                                                                    |                                                                            |                                                                           |                                             | Username:<br>Access Control Server:<br>Date & Time: | admin<br>10.24.3.50<br>Thu Jan 20 09:48:45 2005 |
|----------------------------------------------------------------------------------------------------|----------------------------------------------------------------------------|---------------------------------------------------------------------------|---------------------------------------------|-----------------------------------------------------|-------------------------------------------------|
|                                                                                                    | PH MAINT LOGS                                                              | HELP                                                                      | <b>D</b>                                    |                                                     | LOGOUT                                          |
| New<br>Authentication<br>Service -<br>RADIUS                                                                                                    | Connection Profiles Name Server Port                                       | Authentication Policies           IAS           10.24.3.10           1812 | Access Policies                             | Logon Customization                                 | Tools & Options                                 |
| <ul> <li>802.1x</li> <li>Kerberos</li> <li>LDAP</li> <li>RADIUS</li> <li>XML-RPC</li> </ul>                                                                                                    | Secret<br>Confirm Secret<br>Group Identity Field<br>Reauthentication Field | Login-LAT-Group                                                           |                                             |                                                     |                                                 |
| To configure RADIUS as an<br>authentication service, enter a<br>name for the authentication service<br>and provide the required<br>information in the fields to the right.<br>To use the RADIUS service for<br>accounting click <b>Evable RADIUS</b> | Timeout<br>(Seconds)                                                       | 5<br>Supports Microsoft At<br>Enable RADIUS Accou                         | tributes (RFC-2548)<br>Inting (RFC-2866) on | port 1813                                           |                                                 |
| Accounting, and provide a port<br>number.                                                                                                    | e                                                                          |                                                                           |                                             |                                                     | ~                                               |

Figure 4.3 – RADIUS Authentication Service

- b. On the ACS, browse to Status -> Client Status and click **Refresh User Rights Now**.
- 3) On the AP 420, configure open authentication wireless parameters.
  - a. From the AP 420 CLI, configure **security suite 1** (open authentication, no encryption).

```
HP ProCurve Access Point 420# configure
HP ProCurve Access Point 420(config)# int wireless g
Enter Wireless configuration commands, one per line.
HP ProCurve Access Point 420(if-wireless g)# security-suite 1
```

# 4) On the Windows XP client, connect the wireless client, configure PPTP client software (Windows XP native) and verify authentication.

- a. Connect the wireless Windows XP client to the AP 420 using open authentication/no encryption.
- b. On the Windows XP client, open the Network connections window and click **Create a new connection**.

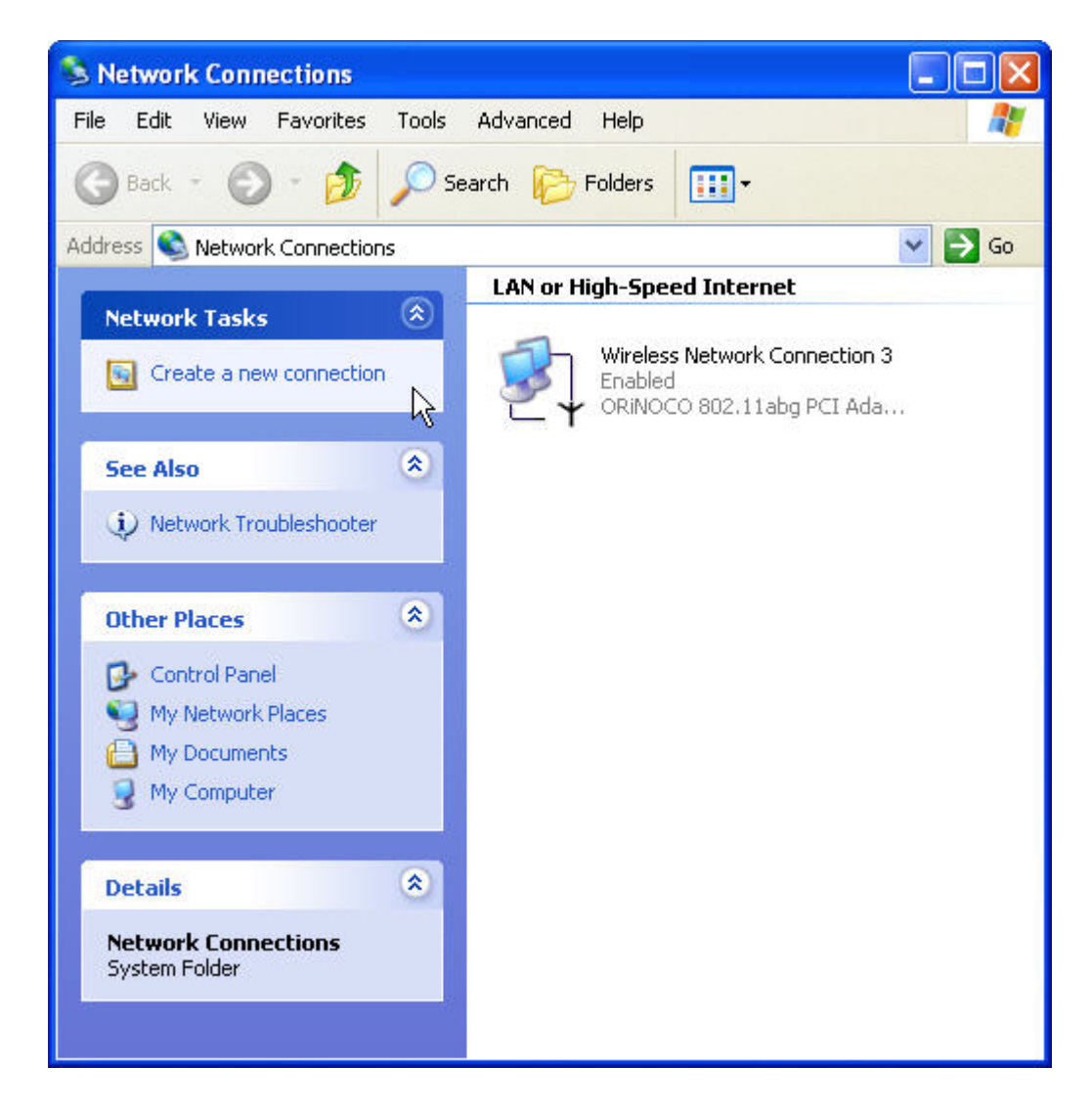

Figure 4.4 – Network Connections

c. Click Next to start the New Connection Wizard.

| New Connection Wizard |                                                                                       |
|-----------------------|---------------------------------------------------------------------------------------|
| <b>S</b>              | Welcome to the New Connection<br>Wizard                                               |
|                       | This wizard helps you:                                                                |
|                       | Connect to the Internet.                                                              |
|                       | <ul> <li>Connect to a private network, such as your workplace<br/>network.</li> </ul> |
|                       | To continue, click Next.                                                              |
|                       | < Back Next > Cancel                                                                  |

Figure 4.5 – New Connection Wizard

d. For the Network Connection type, select the **Connect to the network at my workplace** radio button and click next.

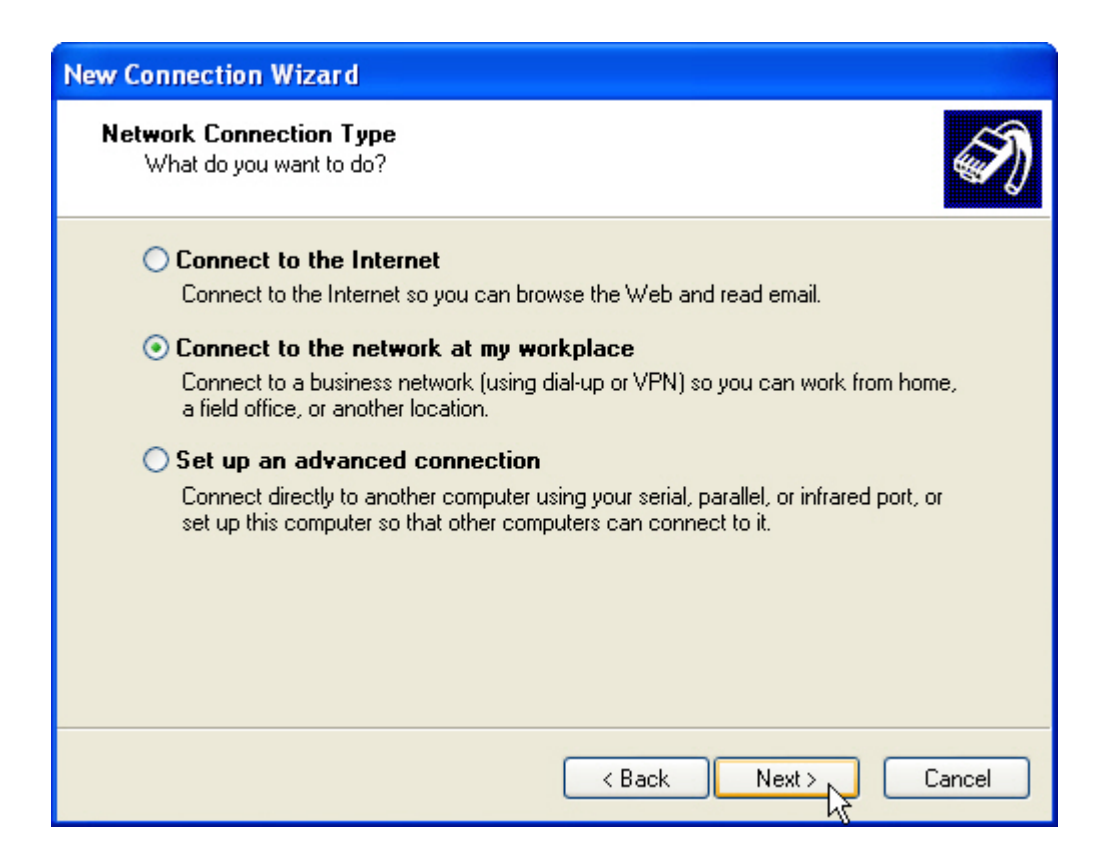

Figure 4.6 – New Connection Wizard

e. Select the Virtual Private Network connection and click next.

| New Connection Wizard                                                                                                    |
|----------------------------------------------------------------------------------------------------|
| Network Connection<br>How do you want to connect to the network at your workplace?                                                    |
| Create the following connection: O Dial-up connection                                                                                 |
| Connect using a modem and a regular phone line or an Integrated Services Digital<br>Network (ISDN) phone line.                        |
| • Virtual Private Network connection<br>Connect to the network using a virtual private network (VPN) connection over the<br>Internet. |
| < Back Next > Cancel                                                                                                    |

Figure 4.7 – New Connection Wizard

f. Configure a **Connection Name** (PPTP VPN) and click next.

| New Connection Wizard                                                                               |
|----------------------------------------------------------------------------------------------------|
| Connection Name<br>Specify a name for this connection to your workplace.                            |
| Type a name for this connection in the following box.<br>Company Name                               |
| PPTP VPN                                                                                            |
| For example, you could type the name of your workplace or the name of a server you will connect to. |
| < Back Next > Cancel                                                                                |

Figure 4.8 – New Connection Wizard

g. Enter **42.0.0.1** as the IP address of the **VPN Server** and click next.

| New Connection Wizard                                                                                                    |
|----------------------------------------------------------------------------------------------------|
| VPN Server Selection<br>What is the name or address of the VPN server?                                                                                                    |
| Type the host name or Internet Protocol (IP) address of the computer to which you are<br>connecting.<br>Host name or IP address (for example, microsoft.com or 157,54,0,1 ); |
| 42.0.0.1                                                                                                    |
|                                                                                                    |
|                                                                                                    |
|                                                                                                    |
|                                                                                                    |
| < Back Next > Cancel                                                                                                    |

Figure 4.9 – New Connection Wizard

h. Chose a Connection Availability and click next.

| Co | onnection Availability<br>You can make the new connection available to any user or only to yourself.                           |
|----|----------------------------------------------------------------------------------------------------|
|    | A connection that is created for your use only is saved in your user account and is not<br>available unless you are logged on. |
|    | Create this connection for:                                                                                                    |
|    | ◯ Anyone's use                                                                                                    |
|    | ⊙ My use only                                                                                                    |
|    |                                                                                                    |
|    |                                                                                                    |
|    |                                                                                                    |
|    |                                                                                                    |
|    |                                                                                                    |
|    |                                                                                                    |
|    |                                                                                                    |
|    |                                                                                                    |

Figure 4.10 – New Connection Wizard

i. Click Finish to complete the New Connection Wizard.

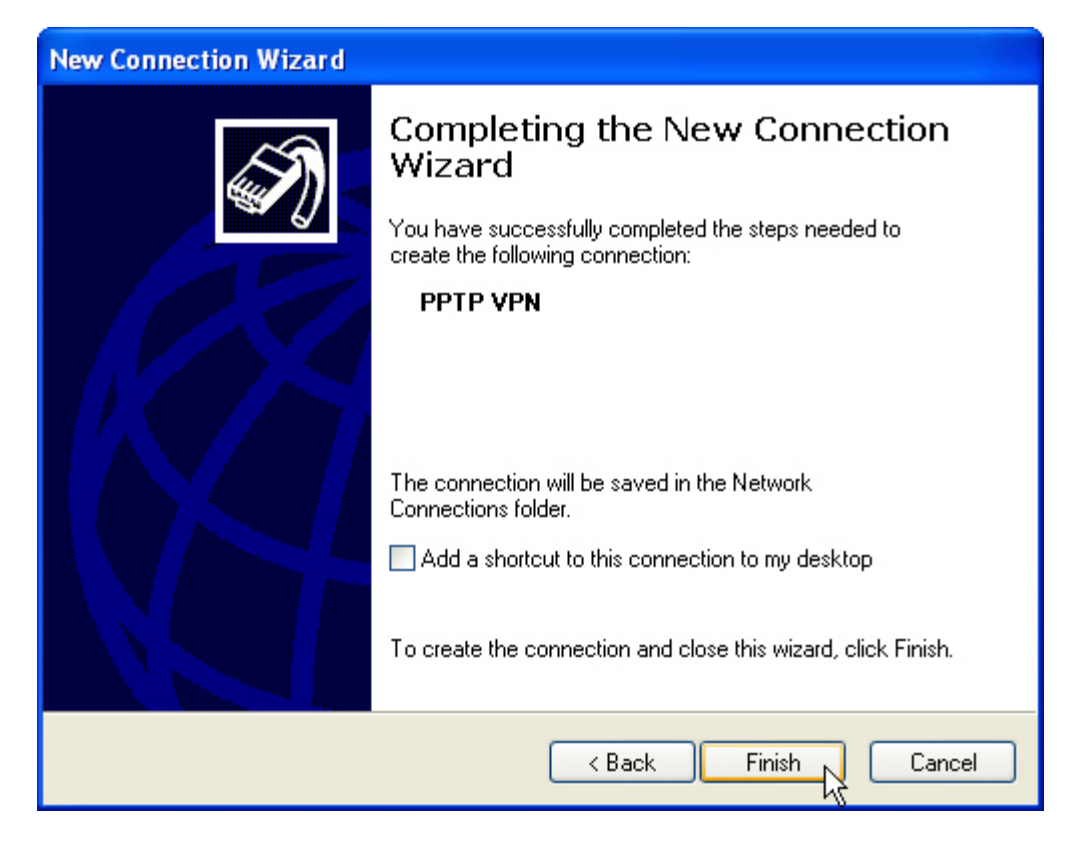

Figure 4.11 – New Connection Wizard

j. At the VPN connection window, click the **Properties** button.

| Connect PPTP VPN                                          |
|-----------------------------------------------------------|
|                                                           |
| User name:                                                |
| Password:                                                 |
| Save this user name and password for the following users: |
| Me only                                                   |
| Anyone who uses this computer                             |
| Connect Cancel Properties Help                            |

Figure 4.12 – VPN Connection Dialog Box

k. On the **Security** tab, select the **Advanced** (custom settings) security option radio button and click the **Settings** button.

| 🧼 РРТР                                                                      | VPN Pro      | operties    |                |               | ? 🗙    |  |  |  |  |
|-----------------------------------------------------------------------------|--------------|-------------|----------------|---------------|--------|--|--|--|--|
| General                                                                     | Options      | Security    | Networking     | Advanced      |        |  |  |  |  |
| Secu                                                                        | rity options |             |                |               |        |  |  |  |  |
| O T                                                                         | ypical (rec  | ommended    | settings)      |               |        |  |  |  |  |
| V                                                                           | alidate my   | identity as | follows:       |               |        |  |  |  |  |
| ✓                                                                           |              |             |                |               |        |  |  |  |  |
| Automatically use my Windows logon name and<br>password (and domain if any) |              |             |                |               |        |  |  |  |  |
|                                                                             | Require      | data encry  | ption (disconr | iect if none) |        |  |  |  |  |
|                                                                             |              |             |                |               |        |  |  |  |  |
| <ul> <li>Advanced (custom settings)</li> </ul>                              |              |             |                |               |        |  |  |  |  |
| Using these settings requires a knowledge Settings.                         |              |             |                |               |        |  |  |  |  |
| IPSec Settings                                                              |              |             |                |               |        |  |  |  |  |
|                                                                             |              |             |                | ОК            | Cancel |  |  |  |  |

Figure 4.13 – VPN Properties

- I. In the Advanced Security Settings window, configure the following and click OK.
  - Data encryption: Maximum strength encryption (disconnect if server declines)
  - Allow these protocols: configure to use **MS-CHAP v2 only**; deselect MS-CHAP if selected.

| Advanced Security Settings 🛛 🔹 💽                                                                         |
|----------------------------------------------------------------------------------------------------|
| Data encryption:                                                                                         |
| Maximum strength encryption (disconnect if server declines)                                              |
| - Logon security                                                                                         |
| O Use Extensible Authentication Protocol (EAP)                                                           |
|                                                                                                    |
| Properties                                                                                               |
| Allow these protocols                                                                                    |
| Unencrypted password (PAP)                                                                               |
| Shiva Password Authentication Protocol (SPAP)                                                            |
| Challenge Handshake Authentication Protocol (CHAP)                                                       |
| Microsoft CHAP (MS-CHAP)                                                                                 |
| Allow older MS-CHAP version for Windows 95 servers                                                       |
| Microsoft CHAP Version 2 (MS-CHAP v2)                                                                    |
| For MS-CHAP based protocols, automatically use my<br>Windows logon name and password (and domain if any) |
| OK Cancel                                                                                                |

Figure 4.14 – VPN Advanced Settings

m. On the Networking tab, select **PPTP VPN** in the drop-down menu as the Type of VPN. Click OK to exit connection properties.

| PPTP VPN Properties                                                                                                    | ?×   |
|----------------------------------------------------------------------------------------------------|------|
| General Options Security Networking Advanced                                                                                                    |      |
| Type of VPN:                                                                                                    |      |
| Automatic                                                                                                    | ~    |
| Automatic                                                                                                    |      |
| I 2TP IPSec VPN                                                                                                    |      |
| This connection uses the following items:                                                                                                    |      |
| Internet Protocol (TCP/IP)      Oos Packet Scheduler                                                                                                    |      |
| Gos r acker scheduler                                                                                                    |      |
| V A Deterministic Network Enhancer                                                                                                    |      |
| Client for Microsoft Networks                                                                                                    | ~    |
| Install Uninstall Properties                                                                                                    |      |
| Description                                                                                                    |      |
| Transmission Control Protocol/Internet Protocol. The defaul<br>wide area network protocol that provides communication<br>across diverse interconnected networks. | t    |
|                                                                                                    |      |
|                                                                                                    | ncei |

Figure 4.15 – VPN Properties

n. Enter the **username** (juser) and **password** (password) at the connection dialog box and click **Connect** to establish the PPTP VPN.

| Connect PPTP                | VPN ? 🔀                                       |
|-----------------------------|-----------------------------------------------|
| C                           |                                               |
| User name:                  | juser                                         |
| Password:                   | ••••••                                        |
| Save this us                | er name and password for the following users: |
| <ul> <li>Me only</li> </ul> |                                               |
| Anyone (                    | who uses this computer                        |
| Connect                     | Cancel Properties Help                        |

o. Validate PPTP VPN connection in the Network Connections window.

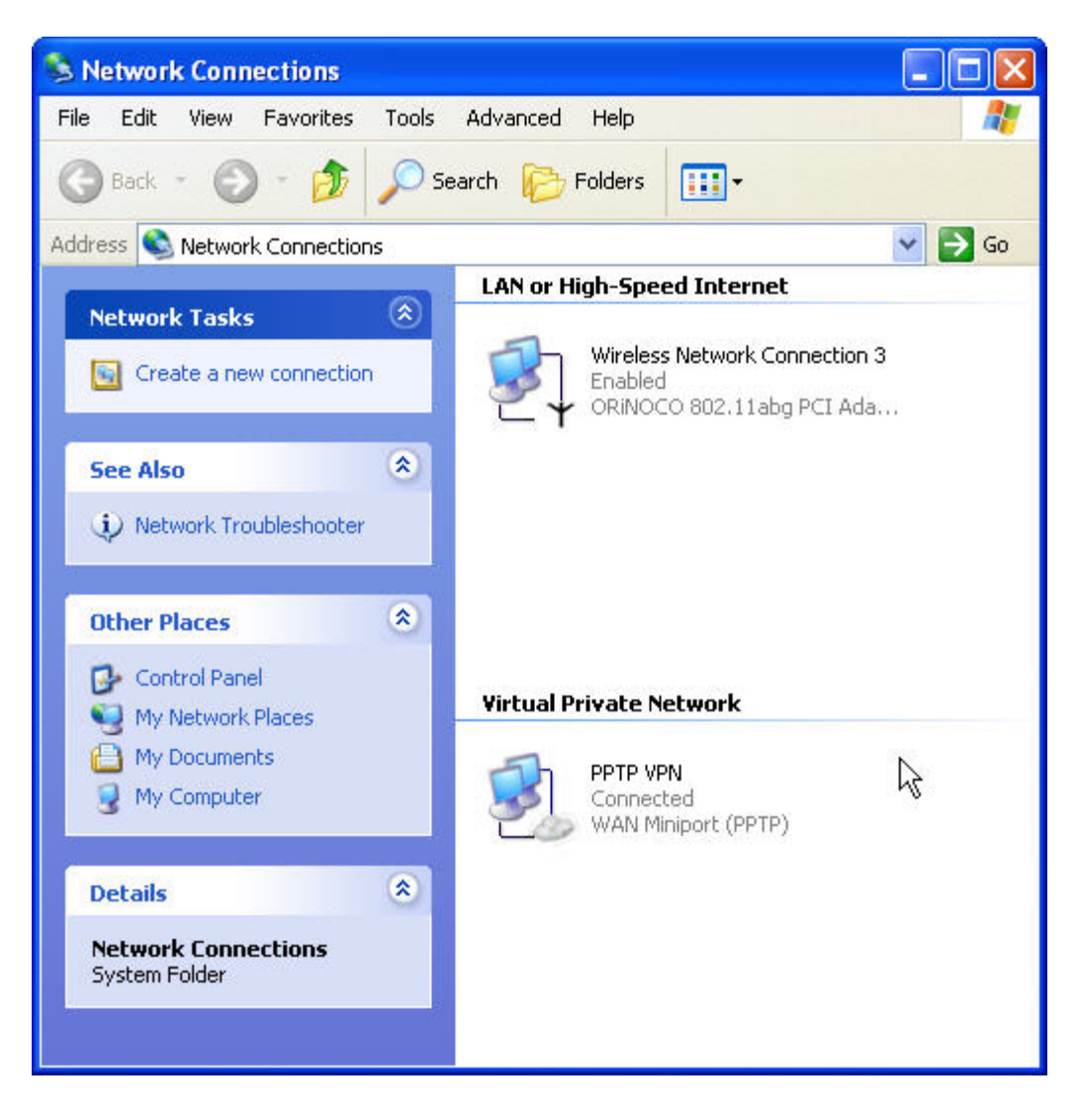

Figure 4.17 – Network Connections

p. Double-click the Virtual Private Network Connection and select the Details tab to connection status details.

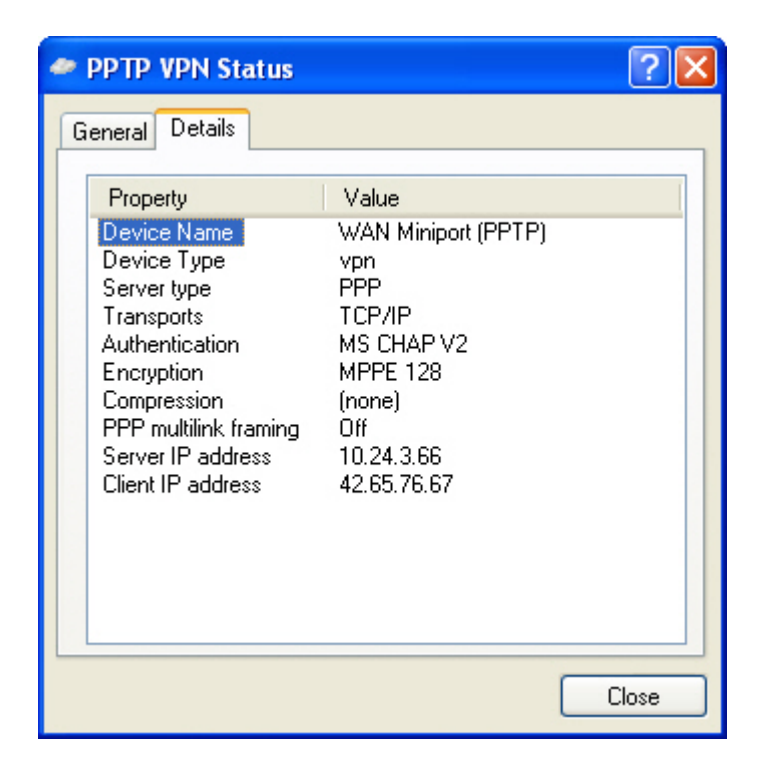

Figure 4.18 - VPN Status Details

 q. Back on the ACS, browse to Status -> Client Status and click the **Refresh** User Rights Now button to validate the client in now logged in (authenticated).

|                                                                                                    |                                 |                             |            | Use<br>Access Control<br>Date | rname: admin<br>Server: 10.24.3.50<br>& Time: Thu Jan 20 | 12:09:4  | 2 2005 |
|----------------------------------------------------------------------------------------------------|---------------------------------|-----------------------------|------------|-------------------------------|----------------------------------------------------------|----------|--------|
| Image: Status         Image: Status         Image: S | Loss RELP                       |                             |            |                               |                                                          | Ĺ        | .ogout |
| Client Status                                                                                                    | Client<br>Full Name             | MAC Address<br>Machine Name | IP Address | Access Controller             | Rights<br>Expire                                         |          |        |
| <ul> <li>Click a client name to view detailed status.</li> <li>Click a column name to sort.</li> </ul>                                                                                                    | (Network Equipment)<br>AP 420-1 | 00:0d:9d:f6:55:98           | 10.24.3.62 | ProCurve ACM xl 10.24.3.66    | 1 wk 2days                                               | <b>G</b> | ×      |
| <ul> <li>Select filter options to view a subset of entries.</li> </ul>                                                                                                    | juser                           | 00:20:a6:4c:ec:1f           |            | ProCurve ACM xl 10.24.3.66    | 1 wk 2days                                               | 3        | ×      |
| In you have made unaliges to you rights<br>configuration, click <b>Refresh User Rights Now</b> to<br>force all users to obtain new rights. Click the<br>refresh button at the right in a row to refresh rights<br>for an individual client.<br>See <b>Help</b> for more information.                                                                                                    | Refresh User Rights Now         | Logout Users N              | ow         |                               |                                                          |          |        |
| Show:                                                                                                    |                                 |                             |            |                               |                                                          |          |        |
| All Access Controllers                                                                                                    |                                 |                             |            |                               |                                                          |          |        |
| 25 rows per page 🖌                                                                                                    |                                 |                             |            |                               |                                                          |          |        |
| Auto Refresh Off                                                                                                    |                                 |                             |            |                               |                                                          |          |        |
| Apply Filters                                                                                                    |                                 |                             |            |                               |                                                          |          |        |

Figure 4.19 – Client Status Page

r. Click on the client (juser) to get **Client details**. Click the **View User Rights** button to validate that the user is authenticated correctly.

|                                     |                           |                                        | Access Co                       | Username: admin<br>Introl Server: 10.24.3.50<br>Date & Time: Thu Jan 20 12:08 | :26 2005 |
|-------------------------------------|---------------------------|----------------------------------------|---------------------------------|-------------------------------------------------------------------------------|----------|
| STATUS RIGHTS NETWORK UP            | N MAINT LOGS              | RELP                                   |                                 |                                                                               | LOGOUT   |
| Equipment Status Client Status      | Session Status License    | e Information                          |                                 |                                                                               |          |
| Client Detail                       | User                      |                                        |                                 |                                                                               |          |
| Show detail status for the selected | Username                  | juser                                  |                                 |                                                                               |          |
| client.                             | MAC Address               | 00:20:a6:4c:ec:1f                      |                                 |                                                                               |          |
| See Help for more information.      | Machine Name              | WCC1                                   |                                 |                                                                               |          |
|                                     | IP Address                | 42.65.76.67 [via tunnel fr             | om 42.47.181.22]                |                                                                               |          |
|                                     | Address Status            | NAT mode: rights do not                | allow use of non-NAT IP addres: | s                                                                             |          |
|                                     | Current Access Controller | ProCurve ACM xl 10.24.3<br>10.24.3.66  | 3.66                            |                                                                               |          |
|                                     | Installed in              | HP ProCurve Switch 530                 | 4XL, Slot D (No switch Manager  | nent IP defined)                                                              |          |
|                                     | IP Security               | PPTP: MS-CHAPv2, 128                   | bit encryption                  |                                                                               |          |
|                                     | Port or VLAN Name (VID)   | Port: B1 (2000)                        |                                 |                                                                               |          |
|                                     | Uplink VLAN               | [Not tagged]                           |                                 |                                                                               |          |
|                                     | Sessions                  | 3                                      |                                 |                                                                               |          |
|                                     | Idle Time                 | 1min 50secs                            |                                 |                                                                               |          |
|                                     | Rights Expiration         | 1 wk 2days<br>Sat Jan 29 18:21:36 200: | 5                               |                                                                               |          |
|                                     | Done View User            | Rights View Log                        | Refresh User Rights Now         | Logout User Now                                                               |          |
|                                     | Rights Row Ident          | ity Profile                            | Connection Profile              | Access Policy                                                                 | _        |
|                                     | 2 Authe                   | enticated                              | Any                             | Authenticated                                                                 | ~        |

Figure 4.20 - Client Details

### Configuring Scenario 5: Wireless Data Privacy Logon using VPN Authentication (L2TP/IPSec)

Scenario 5 consists of a wireless, Windows XP client authenticating via a VPN. The VPN used in this example will be an L2TP/IPSec VPN. Since VPN authentication requires a RADIUS backend, we will configure an ACS to authenticate VPN users against Internet Authentication Service (IAS), Microsoft's RADIUS implementation. The steps required are:

- On the ACS, enable L2TP and IPSec VPN support globally.
- On the ACS, configure Unauthenticated and Authenticated Access Policies for:
  - L2TP/IPSec VPN support
  - Real IP addresses inside the encrypted VPN tunnel
- On the ACS, define a RADIUS Authentication Service and associate it to the System Authentication Policy.
- From the ACS, configure the ProCurve Access Control xI Module with the DHCP Server IP Address to allow clients to use Real IP addresses for the inner VPN tunnel.
- On the AP 420, configure open authentication wireless parameters.
- On the wireless Windows XP client, configure the ProCurve VPN and Windows XP VPN client software for L2TP/IPSec.
- Connect and verify authentication.

#### 1) On the ACS, enable L2TP and IPSec support globally.

a. On the ACS, browse to VPN -> Wireless Data Privacy tab and click the Enable IPSec and Enable L2TP+IPSec checkboxes. Select the radio button to enable IPSec Shared Secret for IKE Authentication Method and configure an IPSec shared secret. Leave all other configuration settings default and save changes.

| Image: Series Series                                                                                                    | ^ |
|----------------------------------------------------------------------------------------------------|---|
| Wireless Data       Global Wireless Data Privacy Configuration         Privacy       Encryption<br>Protocols:       Image: Encryption<br>Protocols:         Settings on this page affect the<br>Wireless Data Privacy settings on<br>all connected Access Controllers.       Image: Encryption<br>Protocols:       Image: Encryption<br>Protocols:         Settings on this page affect the<br>Wireless Controllers.       Image: Encryption<br>Encryption<br>Encryption       Image: Encryption<br>Image: Encryption<br>Encryption<br>Encryption         Settings on this page affect the<br>Wireless Controllers.       Image: Encryption<br>Encryption<br>Encr |   |
| Privacy       Encryption<br>Protocols:       Image Encryption         Settings on this page affect the<br>Wireless Data Privacy settings on<br>all connected Access Controllers.       Image Encryption         Image Encryption       Image Encryption         Image Encryption       Image Encryption                                                                                                    |   |
|                                                                                                    |   |
| Wireless Data Privacy<br>Check Encryption Protocols to<br>enable use.       Configuration for IPSec         For IPSec, select the<br>Authentication method:<br>• To use a cartificate, go to the<br>Certificates tab to obtain and load<br>a certificate.       • IRE Encryption       • DES ♥ 3-DES 	Blowtish 	CAST         • To use a shared secret, enter<br>and confirm the secret string.       • KE Integrity       • SHA-1 	MD5         • Select one or more algorithms of<br>Netman.       • ESP Encryption       • DES ♥ 3-DES 	Blowtish 	CAST         • Select one or more algorithms of<br>Netman.       • Group 1 	Ø Group 2 	Group 5         • Select one or more algorithms of<br>None, for ESP Encryption and<br>Integrity.       • SHA-1 	MD5 	Null         • When finished, click Save.       • Save 	Reset to Defaults resets all field<br>values to system IPSec defaults<br>(see Help for details).                                                                                                    |   |

Figure 5.1 – Wireless Data Privacy

# 2) On the ACS, enable L2TP/IPSec VPN support in both the Unauthenticated and Authenticated Access Policies.

- a. On the ACS, browse to Rights -> Access Policies and select the Unauthenticated Access Policy. Configure the following and Save changes.
  - Network Address Translation: When Necessary (this allows Real IP addressing for inner tunnel).
  - > IP addressing: Require DHCP
  - > Encryption: Allowed, but not required
  - Encryption Protocols: L2TP+IPSec
  - > Keep the **default** on all other settings

| STATUS RIGHTS RETWORK                                                                                                    | N MAINT LOGS RELP                                                                                | L00                                                                                                    | OUT ^ |
|----------------------------------------------------------------------------------------------------|--------------------------------------------------------------------------------------------------|----------------------------------------------------------------------------------------------------|-------|
| Rights Setup Identity Profiles                                                                                                    | Connection Profiles Authenti                                                                     | cation Policies Access Policies Logon Customization Tools & Options                                                                                                    |       |
| Edit Access<br>Policy                                                                                                    | Name Unauth                                                                                      | enticated                                                                                                    |       |
| You can change an Access<br>Policy's name and its properties,<br>found under tabbed headings as<br>follows:<br>• Under <b>Settings</b> set properties<br>related to IP addressing, 802.1 g | Settings Allowed Traffi<br>Configure NAT policy, IP addressin<br>details                         | c         Redirected Traffic         HTTP Proxy         Bandwidth         Timeout           g, and encryption requirements for this Access Policy in the fields below. See Help for         Fields below. See Help for         Fields below. See Help for |       |
| VLAN tag usage, encryption<br>requirements, and others.<br>• Under Allowed Traffic select<br>the Allowed Traffic Filters for this<br>policy. These are processed after                     | Hetwork Address Translation<br>Modifying NAT settings may cause<br>incorrect behavior. See Help. | When Necessary 💌                                                                                                    |       |
| <ul> <li>Redirected Traffic Filters.</li> <li>Under Redirected Traffic</li> </ul>                                                                                                    | IP Addressing                                                                                    | Require DHCP 👻                                                                                                    |       |
| select the Redirected Traffic Filters<br>for this policy. These are                                                                                                    | VLAN Identifier                                                                                  | <ul> <li>Remove any pre-existing tag</li> </ul>                                                                                                    |       |
| processed before Allowed Traffic<br>Filters.                                                                                                    |                                                                                                  | O Use client tag                                                                                                    |       |
| <ul> <li>Under HTTP Proxy enable<br/>automatic HTTP proxy filtering and</li> </ul>                                                                                                    |                                                                                                  | O Apply this VLAN tag:                                                                                                    |       |
| select proxy filters.                                                                                                    | Encryption                                                                                       | Allowed, but not required 💌                                                                                                    |       |
| upstream and downstream                                                                                                    | Encryption Protocols                                                                             | IPSEC [Settings]                                                                                                    |       |
| <ul> <li>Under Timeout specify the</li> </ul>                                                                                                    |                                                                                                  | ✓ L2TP+IPSEC<br>May force IP addresses to be NATed, See Help.                                                                                                    |       |
| Linger and reauthentication<br>timeouts.                                                                                                    |                                                                                                  | PPTP                                                                                                    |       |
| When finished, click Save.                                                                                                    |                                                                                                  | SSH                                                                                                    |       |
| Changes take effect automatically<br>at the next update of users' rights<br>assignments.                                                                                                   | MPPE<br>(PPTP only)                                                                              | Stateless 💌                                                                                                    |       |
| Save As Copy saves without<br>replacing the original.                                                                                                    | Key Length<br>(PPTP only)                                                                        | 128 bits                                                                                                    |       |
|                                                                                                    | Authentication for PPTP or L21                                                                   | ſP                                                                                                    | i     |
|                                                                                                    | Authentication Method<br>Authentication Policy will be the                                       | O Use Associated Authentication Policy                                                                                                    |       |
|                                                                                                    | policy associated with the<br>Connection Profile. See Help for<br>details.                       | Ouse shared secret :Confirm:                                                                                                    |       |
|                                                                                                    | MSCHAP                                                                                           | V2 only 💌                                                                                                    |       |
|                                                                                                    |                                                                                                  | Allow PAP for L2TP                                                                                                    |       |
|                                                                                                    |                                                                                                  |                                                                                                    |       |
|                                                                                                    |                                                                                                  |                                                                                                    |       |
|                                                                                                    | Save Save As Copy                                                                                | Cancel                                                                                                    | ~     |

Figure 5.2 – Unauthenticated Access Policy

b. On the ACS, browse to Rights -> Access Policies and select the Authenticated Access Policy. Configure the Authenticated Access Policy EXACTLY the same as the Unauthenticated Access Policy and save changes.

- c. On the ACS, browse to Status -> Client Status and click **Refresh User Rights Now**.
- 3) On the ACS, define a RADIUS Authentication Service and associate it to the System Authentication Policy.

# *Note: This assumes that the RADIUS server is configured and ready to authenticate clients. See Scenario 3 for more details.*

- a. On the ACS, browse to Rights -> Authentication Policies and click the New Service button. Chose the RADIUS button on the right window pane and configure the new RADIUS service with the following information and save changes.
  - > Name: IAS
  - Server: 10.24.3.10
  - Secret: secret
  - Group Identity Field: Login-LAT-Group
  - > Supports Microsoft Attributes (RFC-2548)

|                                                                                                    |                          |                                |                                | Username:<br>Access Control Server:<br>Date & Time: | admin<br>10.24.3.50<br>Thu Jan 20 09:48:45 2005 |
|----------------------------------------------------------------------------------------------------|--------------------------|--------------------------------|--------------------------------|-----------------------------------------------------|-------------------------------------------------|
| STATUS                                                                                                    |                          | HELP                           |                                |                                                     | LOGOUT                                          |
| Rights Setup Identity Profiles                                                                                                    | Connection Profiles      | Authentication Policies Acc    | ess Policies                   | Logon Customization                                 | Tools & Options                                 |
| New<br>Authentication                                                                                                    | Name                     | IAS                            |                                |                                                     |                                                 |
| Service -<br>RADIUS                                                                                                    | Port                     | 10.24.3.10                     |                                |                                                     |                                                 |
| > 802.1x<br>> Kerberos                                                                                                    | Secret<br>Confirm Secret | •••••                          |                                |                                                     |                                                 |
| RADIUS                                                                                                    | Group Identity Field     | Login-LAT-Group                |                                |                                                     |                                                 |
| SXML-RPC                                                                                                    | Reauthentication Field   | Session-Timeout                |                                |                                                     |                                                 |
| To configure RADIUS as an<br>authentication service, enter a<br>name for the authentication service<br>and provide the required<br>information in the fields to the right. | Timeout<br>( Seconds )   | 5 Supports Microsoft Attribute | es (RFC-2548)<br>(RFC-2866) on | port 1813                                           |                                                 |
| To use the RADIUS service for<br>accounting, click <b>Enable RADIUS</b><br><b>Accounting</b> and provide a port<br>number.                                                 | Save                     | ncel                           |                                |                                                     |                                                 |
| See Help for more information.                                                                                                    |                          |                                |                                |                                                     | <b>v</b>                                        |

Figure 5.3 – RADIUS Authentication Service

 Browse to Rights -> Authentication Policies and click the System Authentication Policy. Add the newly created RADIUS Authentication Service (IAS) to the System Authentication Policy and save changes.

| invent.                                                                                                    |                           |                                  | Username: adı<br>Access Control Server: 10.<br>Date & Time: Thu | min<br>24.3.50<br>Jan 20 09:58:51 2005 |
|----------------------------------------------------------------------------------------------------|---------------------------|----------------------------------|-----------------------------------------------------------------|----------------------------------------|
| STATUS RIGHTS RETWORK UP                                                                                         | N MAINT LOGS              | HELP                             |                                                                 | Logout                                 |
| Rights Setup Identity Profiles                                                                                   | Connection Profiles A     | uthentication Policies Acc       | ess Policies Logon Customization                                | Tools & Options                        |
| Edit<br>Authentication<br>Policy                                                                                 | Name Sys                  | tem Authentication Polic         | /<br>ntication Policy for new Connection Prof                   | iles                                   |
| You can change the policy's, and<br>add, remove or reorder the<br>Authentication Services used in<br>the policy. | Authentication Services   | on Services using the list helps | . Use the arrow hittons to rearder series                       | vices in the list                      |
| <ul> <li>To create a new Authentication<br/>Service, click New Service</li> </ul>                                |                           |                                  |                                                                 |                                        |
| <ul> <li>To edit an Authentication<br/>Service, click its name or the pencil<br/>witten</li> </ul>               | Authentica<br>NT Domain L | ogons                            | NT Domain Logons                                                |                                        |
| Alben finished click Save                                                                                        | 802.1x Logo               | ns                               | 802.1× Logons                                                   |                                        |
| Save As Copy saves without<br>replacing the original                                                             | Duilt-in                  |                                  | Built-in                                                        |                                        |
| ropidong tro original.                                                                                           | Active Direct             | tory                             | LDAP                                                            |                                        |
|                                                                                                    | 🗹 🊔 IAS                   |                                  | RADIUS                                                          |                                        |
|                                                                                                    | New Service               | Copy Cancel                      |                                                                 |                                        |
| <                                                                                                    |                           |                                  |                                                                 | >                                      |

Figure 5.4 – System Authentication Policy

- c. On the ACS, browse to Status -> Client Status and click **Refresh User Rights Now**.
- 4) From the ACS, configure the ProCurve Access Control xI Module with the DHCP Server IP Address to allow clients to use Real IP addresses for the inner VPN tunnel.

# *Note: This assumes that the DHCP server is configured and ready to provide IP addresses to clients.*

a. On the ACS, browse to Network -> Network Setup and select the ACM used for authenticating client. Configure the DHCP Server IP address and save changes.

|                                                                                                    |                                                                                                    | ł                                                            | Username: admin<br>Access Control Server: 10.24.3.50<br>Date & Time: Wed Jan 2          | e 15:34:57 2005   |
|----------------------------------------------------------------------------------------------------|----------------------------------------------------------------------------------------------------|--------------------------------------------------------------|-----------------------------------------------------------------------------------------|-------------------|
| STATUS RIGHTS RETWORK                                                                                                    | MRINT LOGS RELP                                                                                                    |                                                              |                                                                                         | LOGOUT            |
| System Components Network Setup                                                                                                    | Interfaces SNMP Dat                                                                                                    | e&Time Ad                                                    | min Setup                                                                               |                   |
| Network Setup                                                                                                    | Equipment ProC<br>10.24<br>Basic Setup Advance                                                                                                    | Curve ACM xl 10.<br>1.3.66<br>rd Setup H                     | 24.3.66<br>ITTP Proxy                                                                   |                   |
| ► 🕲 Delault                                                                                                    |                                                                                                    |                                                              |                                                                                         |                   |
| <ul> <li>ProCurve ACM xl 10.24.3.66</li> <li>Select a component to configure its network settings.</li> <li>Under Basic Setup configure the</li> </ul>                                                                                               | Configure network settings for t<br>The component's IP address<br>static IP address.<br>A hostname is optional: if pro<br>Help for further explanation. | he selected comp<br>can be assigned I<br>wided, it must be f | onent.<br>Using DHCP or configured Manual<br>ully qualified and be resolvable via [<br> | lyasa<br>DNS. See |
| settings that allow this component to<br>communicate with the network.<br>• Under Advanced Setup configure<br>how clients and client traffic is handled.<br>Different fields are present for an<br>Access Control Server or an Access<br>Controller. | Configure<br>Hostname<br>Fully qualified including domain,<br>and must be resolvable via DNS.                                                           | Manually<br>acmodule2.s                                      | amcorp.com                                                                              |                   |
| Onder Inter Proxy (Access<br>Controller only) configure an HTTP proxy<br>server.     Under SSL (Access Control Server<br>only) request, load, and view an SSL<br>Certificate.                                                                        | Domain Hame<br>DHCP Server IP<br>Leave blank if DHCP requests are<br>handled on this system's subnet.                                                   | samcorp.con                                                  |                                                                                         |                   |
| Reset to Defaults resets all field values<br>on the visible tab to system defaults.                                                                                                    | IP Address                                                                                                    | 10.24.3.66                                                   |                                                                                         |                   |
| See Help for further details.                                                                                                    | Subnet Mask                                                                                                    | 255.255.255.0                                                | ) (/24) 🛛 🖌                                                                             |                   |
|                                                                                                    | Gateway                                                                                                    | 10.24.3.1                                                    |                                                                                         |                   |
|                                                                                                    | Primary DNS                                                                                                    | 10.24.3.10                                                   |                                                                                         |                   |
|                                                                                                    | Secondary DNS                                                                                                    |                                                              |                                                                                         |                   |
|                                                                                                    | Primary WINS                                                                                                    |                                                              |                                                                                         |                   |
|                                                                                                    | Secondary WINS                                                                                                    |                                                              |                                                                                         |                   |
|                                                                                                    | Save Reset to Defa                                                                                                    | ults Canc                                                    | el                                                                                      | *                 |

Figure 5.5 – Network Setup

- b. On the ACS, browse to Status -> Client Status and click **Refresh User Rights Now**.
- 5) On the AP 420, configure open authentication wireless parameters.
  - a. From the AP 420 CLI, configure security suite 1 (open authentication, no encryption).

HP ProCurve Access Point 420# configure HP ProCurve Access Point 420(config)# int wireless g Enter Wireless configuration commands, one per line. HP ProCurve Access Point 420(if-wireless g)# security-suite 1

# 6) On the wireless Windows XP client, configure the ProCurve VPN and Windows XP VPN client software for L2TP/IPSec.

Note: This assumes that the Access Point 420 is connected to the Access Control xl Module as "Network Equipment" and the client is associated.

Using L2TP/IPSec in this scenario is a three step process.

- First, the ProCurve VPN client is installed and configured.
- Second the Windows XP (native) VPN client software is configured.
- Third, connect the L2TP/IPSec VPN using the Windows (native) VPN client.

This process automatically establishes the IPSec tunnel using the ProCurve VPN Client and uses the Windows (native) VPN client to establish the L2TP tunnel.

Step 1: Configuring the ProCurve VPN Client

- a. Install the ProCurve VPN client and reboot (required).
- b. Right click on the ProCurve VPN tray icon and select the **Security Policy Editor**.
- c. One the Edit menu, select **Add** -> **Connection** to create a new connection.

| 🔌 Secu   | urity Policy E                                       | ditor - ProCurve VPN                     | Client |                     |   |
|----------|------------------------------------------------------|------------------------------------------|--------|---------------------|---|
| File Edi | it Options He                                        | lp                                       | _      |                     |   |
|          | Add Copy<br>Delete<br>Rename<br>Move Up<br>Move Down | Connection<br>Redundant Gate<br>s<br>ons |        | ProCurve Networking | S |

Figure 5.6 – Security Policy Editor

d. Click New Connection and configure the following:

- Remote Party Identity ID Type: Any
- > IP Address: **42.0.0.1**
- Protocol: UDP
- Port: L2TP (1701)

| 🗞 Security Policy Editor - ProCurve VPN (                                                                                                    | Client 🔲 🗖 🔀                                                                                                    |
|----------------------------------------------------------------------------------------------------|----------------------------------------------------------------------------------------------------|
| File Edit Options Help                                                                                                    |                                                                                                    |
| Image: Second second secon | Connection Security<br>Secure<br>Non-secure<br>Block<br>Remote Party Identity and Addressing<br>ID Type Any IP Address<br>Any ID<br>Protocol UDP Port L2TP 1701<br>Connect using Secure Gateway Tunnel<br>ID Type IP Address<br>0.0.0 |
|                                                                                                    |                                                                                                    |

Figure 5.7 – Security Policy Editor

- e. Expand the New Connection and click **My Identity**. In the Select Certificate drop-down window, select "**None**". Configure the following:
  - Click the Pre-shared Key button and configure the IPSec preshared key to match the key used on the ACS.
  - ID type: IP Address
  - Port: L2TP

| 💊 Security Policy Editor - ProCurve VPN Client                                                                                                    | × |
|----------------------------------------------------------------------------------------------------|---|
| File Edit Options Help                                                                                                    |   |
| ProCurve Networking       Network Security Policy                                                                                                    |   |
| My Conne   New 0   Fre-Shared Key Enter Key Enter Key Enter Key Enter Pre-Shared Key (at least 8 characters) This key is used during Authentication Phase if the<br>Authentication Method Proposal is "Pre-Shared key". Other Con OK Cancel IP Addr Any |   |

Figure 5.8 – Pre-Shared Key

| Security Policy Editor - ProCurve VPN                                                                                                    | Client                                                                                                    |
|----------------------------------------------------------------------------------------------------|----------------------------------------------------------------------------------------------------|
| File Edit Options Help                                                                                                    |                                                                                                    |
| File       Edit       Options       Help         Network Security Policy <ul> <li>My Connections</li> <li>New Connection</li> <li>New Connection</li> <li>My Identity</li> <li>Security Policy</li> <li>Proposal 1</li> <li>Proposal 1</li> <li>Other Connections</li> <li>Other Connections</li> <li>Other Connections</li> <li>Other Connections</li> <li>New Exchange (Phase 2)</li> <li>Other Connections</li> <li>Other Connections</li> <li>New Exchange (Phase 2)</li> <li>New Exchange (Phase 2)<td>ProCurve Networking       Select Certificate       Pre-Shared Key         None       ID Type       Port         ID Type       Port       1701         Any       Virtual Adapter       Disabled       Image: Constraint of the second second sec</td></li></ul> | ProCurve Networking       Select Certificate       Pre-Shared Key         None       ID Type       Port         ID Type       Port       1701         Any       Virtual Adapter       Disabled       Image: Constraint of the second second sec |
|                                                                                                    | Internet Interface<br>Name Any<br>IP Addr Any                                                                                                    |

- f. Click Security Policy and expand to select Authentication (Phase1) and configure the following for **Proposal 1**:
  - > Authentication Method: **Pre-Shared Key**
  - Encryp(tion) Alg(orithm): Triple DES
  - Hash Alg(orithm): SHA-1
  - > SA Life: Unspecified
  - Key Group: Diffe-Hellman group 2

| 🗞 Security Policy Editor - ProCurve VPN                                                                                                    | Client                                                                                                    |          |
|----------------------------------------------------------------------------------------------------|----------------------------------------------------------------------------------------------------|----------|
| File Edit Options Help                                                                                                    |                                                                                                    |          |
| Network Security Policy<br>Network Security Policy<br>My Connection<br>My Identity<br>Security Policy<br>Authentication (Phase 1)<br>Proposal<br>Key Exchange (Phase 2)<br>Proposal 1<br>Other Connections | Authentication Method and Algorithms<br>Authentication Method<br>Pre-Shared Key<br>Encryption and Data Integrity Algorithms<br>Encrypt Alg Triple DES<br>Hash Alg SHA-1<br>Seconds<br>SA Life Unspecified<br>Key Group Diffie-Hellman Group 2 | <b>∑</b> |
|                                                                                                    |                                                                                                    |          |
|                                                                                                    |                                                                                                    |          |

Figure 5.10 – Security Policy Editor

- g. Select Key Exchange (Phase 2) and configure the following for Proposal 1:
  - > SA Life: Unspecified
  - > Compression: **None**
  - > Select the Encapsulation Protocol (ESP) checkbox
  - Encryp(tion) Alg(orithm): Triple DES
    Hash Alg(orithm): SHA-1

  - > Encapsulation: **TRANSPORT**

Figure 5.11 – Security Policy Editor

h. Exit and Save changes.

Step 2: Configuring the Windows XP (native) VPN client

a. On the Windows XP Client, open the Network Connection window and click the **Create New Connection** icon to the left.

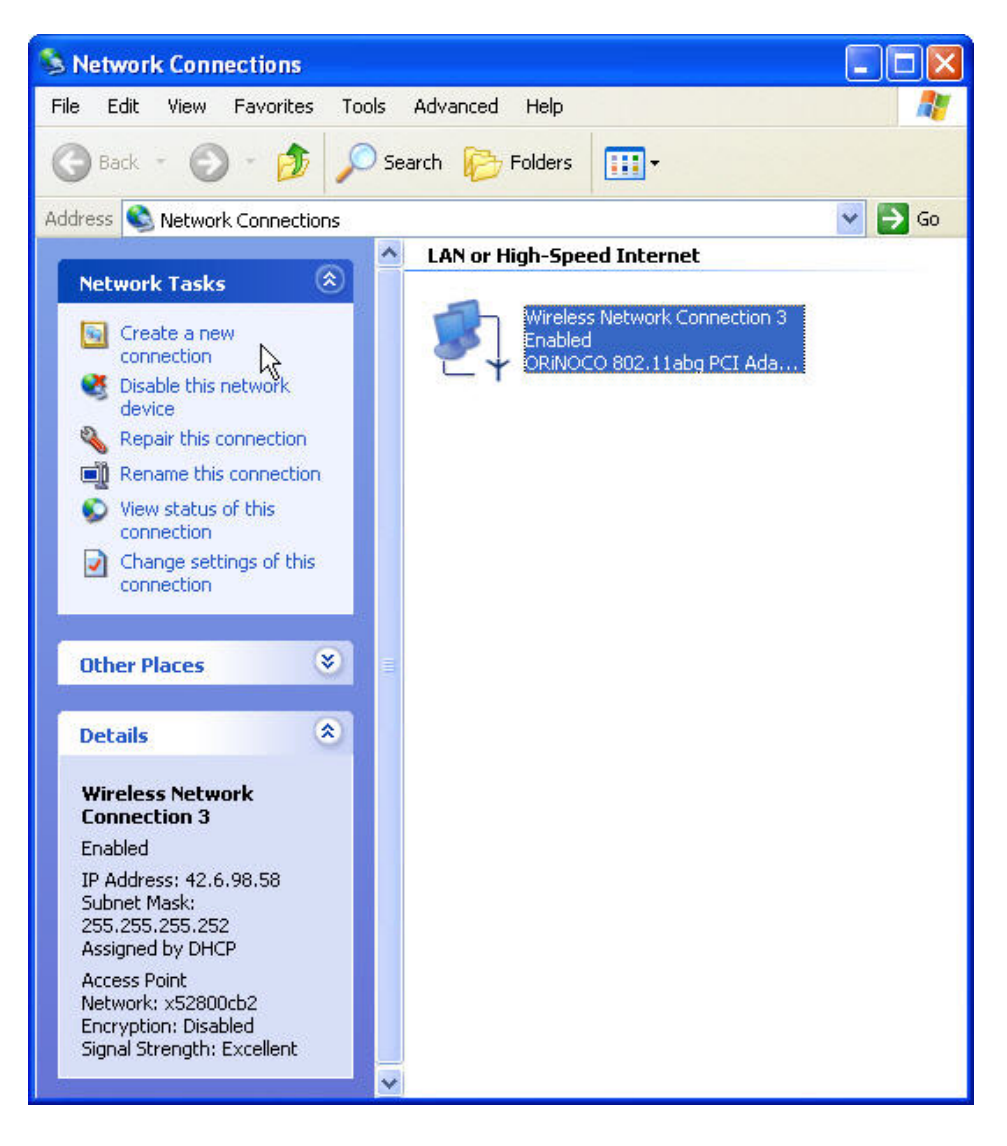

Figure 5.12 – Network Connections

b. Click next to start the New Connection Wizard.

| New Connection Wizard |                                                                                       |
|-----------------------|---------------------------------------------------------------------------------------|
| <b>S</b>              | Welcome to the New Connection<br>Wizard                                               |
|                       | This wizard helps you:                                                                |
|                       | Connect to the Internet.                                                              |
|                       | <ul> <li>Connect to a private network, such as your workplace<br/>network.</li> </ul> |
|                       | To continue, click Next.                                                              |
|                       | < Back Next > Cancel                                                                  |

Figure 5.13 – New Connection Wizard

c. Click the radio button to **Connect to the network at my workplace** and click next.

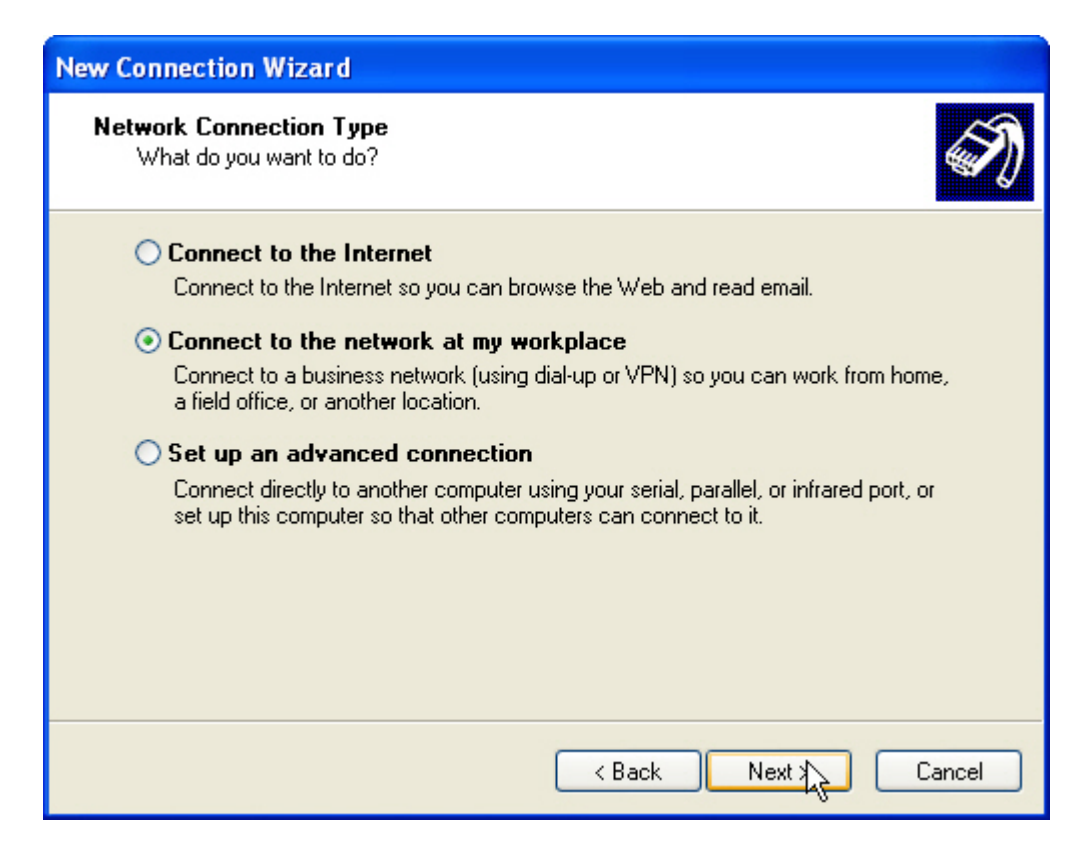

Figure 5.14 - New Connection Wizard

d. Click the radio button to create a **Virtual Private Network** connection and click next.

| New Connection Wizard                                                                                                    |
|----------------------------------------------------------------------------------------------------|
| Network Connection<br>How do you want to connect to the network at your workplace?                                                  |
| Create the following connection:<br>O Dial-up connection                                                                            |
| Connect using a modem and a regular phone line or an Integrated Services Digital<br>Network (ISDN) phone line.                      |
| Oritual Private Network connection<br>Connect to the network using a virtual private network (VPN) connection over the<br>Internet. |
| < Back Next Cancel                                                                                                    |

Figure 5.15 – New Connection Wizard

e. Name the connection and click next.

| New Connection Wizard                                                                               |
|----------------------------------------------------------------------------------------------------|
| Connection Name<br>Specify a name for this connection to your workplace.                            |
| Type a name for this connection in the following box.<br>Company Name                               |
| L2TP/IPSec VPN                                                                                      |
| For example, you could type the name of your workplace or the name of a server you will connect to. |
| < Back Next > Cancel                                                                                |

Figure 5.16 – New Connection Wizard

f. Configure the IP address of the VPN Server (42.0.0.1) and click next.

| New Connection Wizard                                                                                                    |
|----------------------------------------------------------------------------------------------------|
| VPN Server Selection<br>What is the name or address of the VPN server?                                                                                                    |
| Type the host name or Internet Protocol (IP) address of the computer to which you are<br>connecting.<br>Host name or IP address (for example, microsoft.com or 157.54.0.1 ): |
| 42.0.0.1                                                                                                    |
|                                                                                                    |
|                                                                                                    |
|                                                                                                    |
|                                                                                                    |
|                                                                                                    |
| < Back Next > Cancel                                                                                                    |

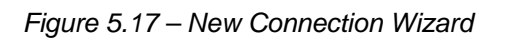

g. Select a Connection Availability and click next. Click **Finish** to complete the New Connection Wizard.

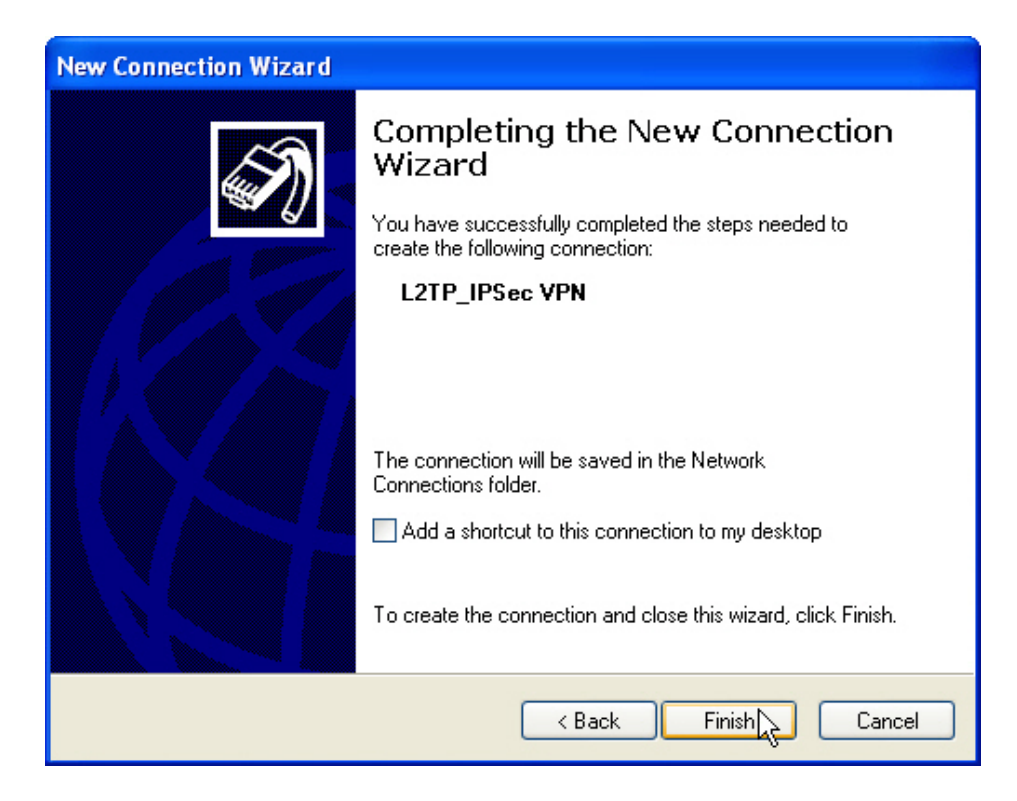

Figure 5.18 – New Connection Wizard

h. At the VPN connection dialog box, click the **Properties** button.

| Connect L2TP_IPSec VPN 🔹 💽 🗙                                       |
|--------------------------------------------------------------------|
|                                                                    |
| User name:                                                         |
| Password:                                                          |
| Save this user name and password for the following users:          |
| <ul> <li>Me only</li> <li>Anyone who uses this computer</li> </ul> |
| Connect Cancel Properties Help                                     |

Figure 5.19 – VPN Connection Dialog Box

i. In the VPN connection properties, select the **Security** tab and click the radio button to select **Advanced (custom settings)**.

| 🗢 L2TP_IPSec VPN Properties 🛛 🔹 💽                                           |
|-----------------------------------------------------------------------------|
| General Options Security Networking Advanced                                |
| Security options                                                            |
| <ul> <li>Typical (recommended settings)</li> </ul>                          |
| Validate my identity as follows:                                            |
|                                                                             |
| Automatically use my Windows logon name and<br>password (and domain if any) |
| Require data encryption (disconnect if none)                                |
| <ul> <li>Advanced (custom settings)</li> </ul>                              |
| Using these settings requires a knowledge Settings                          |
|                                                                             |
| IPSec Settings                                                              |
| OK Cancel                                                                   |

Figure 5.20 – VPN Connection Properties

- j. Click the **Settings** button and configure the following and click OK.
  - Data Encryption: Require encryption (disconnect if server declines)
  - Protocols: MS-CHAP v2 only
  - > If **MS-CHAP** is selected, be sure to **DESELECT** it.

| Advanced Security Settings ? 🔀                                                                           |
|----------------------------------------------------------------------------------------------------|
| Data encryption:                                                                                         |
| Require encryption (disconnect if server declines)                                                       |
|                                                                                                    |
| O Use Extensible Authentication Protocol (EAP)                                                           |
|                                                                                                    |
|                                                                                                    |
| Properties                                                                                               |
| <ul> <li>Allow these protocols</li> </ul>                                                                |
| Unencrypted password (PAP)                                                                               |
| Shiva Password Authentication Protocol (SPAP)                                                            |
| Challenge Handshake Authentication Protocol (CHAP)                                                       |
| Microsoft CHAP (MS-CHAP)                                                                                 |
| Allow older MS-CHAP version for Windows 95 servers                                                       |
| Microsoft CHAP Version 2 (MS-CHAP v2)                                                                    |
| For MS-CHAP based protocols, automatically use my<br>Windows logon name and password (and domain if any) |
| OK Cancel                                                                                                |

Figure 5.21 – Advanced Security Settings

k. Click the **IPSec Settings** button, configure the preshared key and click OK.

| IPSec Settings | ?                            |  |
|----------------|------------------------------|--|
|                |                              |  |
| 🔽 Use pre-s    | hared key for authentication |  |
| Key:           | presharedkey                 |  |
|                |                              |  |
|                | OK Cancel                    |  |
|                |                              |  |
|                | OK Cancel                    |  |

Figure 5.22 – IPSec Settings

I. On the Networking tab, configure the Type of VPN to L2TP IPSec VPN and click OK.

| 🗢 L2TP_IPSec VPN Properties 🛛 🔹 💽                                                                                                    |  |  |  |  |
|----------------------------------------------------------------------------------------------------|--|--|--|--|
| General Options Security Networking Advanced                                                                                                    |  |  |  |  |
| Type of VPN:                                                                                                    |  |  |  |  |
| L2TP IPSec VPN                                                                                                    |  |  |  |  |
| Settings                                                                                                    |  |  |  |  |
| This connection uses the following items:                                                                                                    |  |  |  |  |
| ✓ □       Internet Protocol (TCP/IP)         ✓ □       QoS Packet Scheduler         ✓ □       File and Printer Sharing for Microsoft Networks         ✓ □       Deterministic Network Enhancer         ✓ □       Client for Microsoft Networks |  |  |  |  |
| Install Uninstall Properties                                                                                                    |  |  |  |  |
| Description<br>Transmission Control Protocol/Internet Protocol. The default<br>wide area network protocol that provides communication<br>across diverse interconnected networks.                                                               |  |  |  |  |
| OK Cancel                                                                                                    |  |  |  |  |

Figure 5.23 – VPN Connection Properties

Step 3: Connect the L2TP/IPSec VPN using the Windows (native) VPN client

a. Back at the VPN connection dialog box, input the **username** and **password** and click connect. Note: The username and password are configured on the RADIUS sever for authentication.

| Connect L2TP                      | _IPSec VPN                                                           | ? 🗙  |
|-----------------------------------|----------------------------------------------------------------------|------|
|                                   |                                                                      |      |
| User name:                        | juser                                                                |      |
| Password:                         | ••••••                                                               |      |
| Save this us<br>Me only<br>Anyone | er name and password for the following use<br>who uses this computer | ers: |
| Connect                           | Cancel Properties H                                                  | elp  |

Figure 5.24 – VPN Connection Dialog Box

b. Validate a successful VPN connection is established in the **Network connections** window.

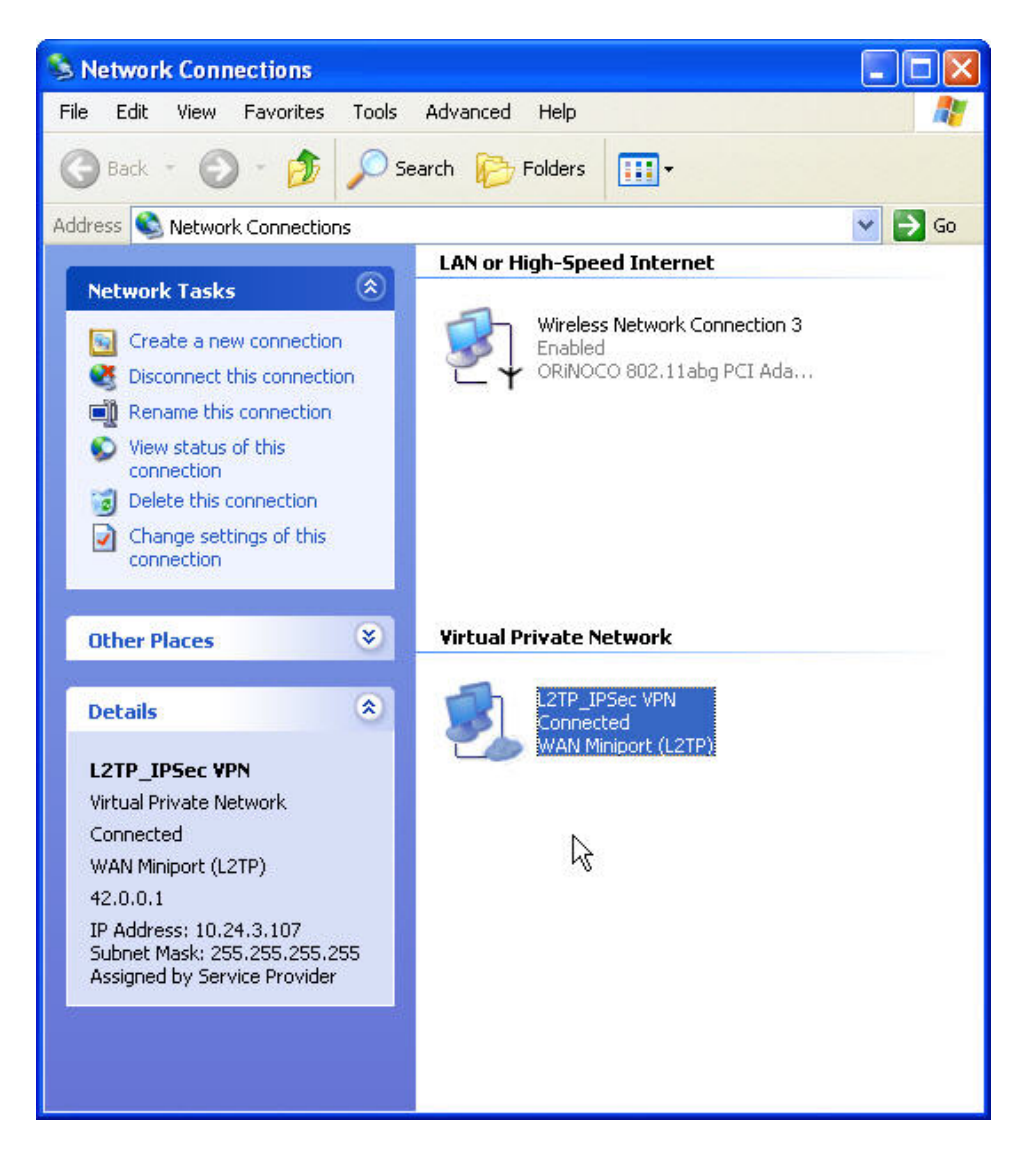

Figure 5.25 – Network Connections

c. Validate a successful VPN connection is established in the ProCurve VPN **Connection Monitor**.

| \$ | Connection Monitor - I                                      | ProCurve    | VPN Client                          |                      |                 |                  |          |            |          |
|----|-------------------------------------------------------------|-------------|-------------------------------------|----------------------|-----------------|------------------|----------|------------|----------|
|    | Global Statistics<br>Non-Secured Packets<br>Dropped Packets | 42973<br>24 | Secured Packets<br>Secured Data (KE | 26090<br>Bytes) 3339 | Reset           | Close<br>Details |          |            |          |
|    | Connection Name Local                                       | Address     | Local Subnet                        | Remote Address       | Remote Modifier | GW Address       | Protocol | Local Port | Rem Port |
| 6  | 🌳 *My Connectio 👘 42.43                                     | 3.193.54    | 255.255.255.255                     | 42.0.0.1             | 255.255.255.255 | 42.0.0.1         | 17       | 1701       | 1701     |
|    |                                                             |             |                                     |                      |                 |                  |          |            |          |
|    |                                                             |             |                                     |                      |                 |                  |          |            |          |

Figure 5.26 – ProCurve VPN Client

d. Validate a user login/authentication on the ACS.

|                                                                                                    |                                    |                                        | Username:<br>Access Control Server:<br>Date & Time: | admin<br>10.24.3.50<br>Thu Jan 27 1 | 4:22:14 2005 |  |
|----------------------------------------------------------------------------------------------------|------------------------------------|----------------------------------------|-----------------------------------------------------|-------------------------------------|--------------|--|
| Image: Status         Image: Status         Image: S | atus License                       | Information                            |                                                     |                                     | LOGOUT       |  |
| Client Status                                                                                                    | Client<br>Full Name                | MAC Address IP Address<br>Machine Name | s Access Controller                                 | Rights<br>Expire                    |              |  |
| <ul> <li>Click a client name to view detailed status.</li> <li>Click a column name to sort.</li> <li>Select filter options to view a subset of entries.</li> </ul>                                                                                                    | (Network<br>Equipment)<br>AP 420-1 | 00:0d:9d:f6:55:98 10.24.3.62           | ProCurve ACM xl<br>10.24.3.66                       | 1 wk<br>2days                       | <b>B</b> X   |  |
| If you have made changes to your rights<br>configuration, click <b>Refresh User Rights Now</b> to<br>force all users to obtain new rights. Click the                                                                                                    | juser                              | 00:20:a6:4c:ec:1f                      | ProCurve ACM xI<br>10.24.3.66                       | 1 wk<br>2days                       | <b>B</b>     |  |
| force all users to obtain new rights. Click the refresh button at the right in a row to refresh rights for an individual client. See Help for more information.                                                                                                    |                                    |                                        |                                                     |                                     |              |  |
| Show:                                                                                                    |                                    |                                        |                                                     |                                     |              |  |
| All Access Controllers                                                                                                    |                                    |                                        |                                                     |                                     |              |  |
| All Clients Y                                                                                                    |                                    |                                        |                                                     |                                     |              |  |
| Auto Refresh Off                                                                                                    |                                    |                                        |                                                     |                                     |              |  |
| Apply Filters                                                                                                    |                                    |                                        |                                                     |                                     |              |  |

Figure 5.27 – Client Status

#### Configuring Scenario 6: Monitored Logon 802.1x Authentication

Scenario 6 consists of a wireless, Dynamic WEP, Windows XP client authenticating via 802.1x Monitored logon. In this example, the AP 420 is the authenticator for the client and the ACS monitors the logon process. 802.1 x logon authentications require both a RADIUS server (with authentication policy) and an LDAP database of users. In this example, we will be using Microsoft's IAS (RADIUS) and Active Directory to accomplish this.

*Note: This scenario requires the installation and configuration of services that will not be shown here, with the exception of specific changes required by the configuration scenario. Refer to product documentation for more information.* 

The steps required for Scenario 6 are:

- On the Enterprise Server, create a user account in Active Directory and associate it with a group.
- On the Enterprise Server, create a new RADIUS client (in this case, the AP 420).
- On the Enterprise Server, create a Remote Access Policy for authentication.
- On the ACS, define a RADIUS Authentication Service and associate it to the System Authentication Policy
- On the ACS, create an 802.1x Authentication Service and associate it to the System Authentication Policy.
- From the ACS, configure the ProCurve Access Control xl Module with the DHCP Server IP Address to allow clients to use Real IP addresses.
- On the AP 420, configure Dynamic WEP/802.1x and add the RADIUS Server IP address and RADIUS Key.
- On the wireless Windows XP client, configure the client for 802.1x authentication, connect and verify authentication.
  - 1) On the Enterprise Server, create a user account in Active Directory and associate it with a group.
    - a. Refer to Scenario 2 in Part One of this guide for details on creating a User and Group affiliation in Active Directory.
  - 2) On the Enterprise Server, create a new RADIUS client (in this case, the AP 420).

*Note: The Enterprise Server is configured as a Domain Controller named "samcorp.com".* 

a. To create a new RADIUS client on the Enterprise Server, open IAS (Start → Administrative Tools → Internet Authentication Service). Right click on RADIUS Clients and select New RADIUS Client.

| 🦻 Internet Authentication Service |               |                               |          |  |  |
|-----------------------------------|---------------|-------------------------------|----------|--|--|
| Eile Action View Help             |               |                               |          |  |  |
| 🖕 🛛 New RADIUS Client 💦 🔂 😫       |               |                               |          |  |  |
| P Ini New                         | Friendly Name | Address                       | Protocol |  |  |
| Refresh<br>Export List            | There are     | no items to show in this view |          |  |  |
| Help ssing                        |               |                               |          |  |  |
|                                   |               |                               |          |  |  |
|                                   |               |                               |          |  |  |
|                                   |               |                               |          |  |  |
|                                   |               |                               |          |  |  |
|                                   |               |                               |          |  |  |
|                                   |               |                               |          |  |  |
|                                   |               |                               |          |  |  |
|                                   |               |                               |          |  |  |
|                                   |               |                               |          |  |  |
| New Cliept                        | <u>  •  </u>  |                               |          |  |  |
| New Clienc                        |               |                               |          |  |  |

Figure 6.1 – Internet Authentication Service

b. Configure a Friendly name (AP 420-1) and enter the **IP address of the Access Point** (10.24.3.62). Click Next.

| New RADIUS Client                  |                                          | × |
|------------------------------------|------------------------------------------|---|
| Name and Address                   |                                          |   |
| Type a friendly name and either an | n IP Address or DNS name for the client. |   |
| Eriendly name:                     | AP 420-1                                 |   |
| Client address (IP or DNS):        |                                          |   |
| 10.24.3.62                         | ⊻erify                                   |   |
|                                    |                                          |   |
|                                    |                                          |   |
|                                    |                                          |   |
|                                    |                                          |   |
|                                    |                                          |   |
|                                    |                                          |   |
|                                    |                                          |   |
|                                    | < Back Next > Cancel                     |   |

c. Ensure **RADIUS Standard** is selected as the Client-Vendor and configure a **shared secret** (secret). Click Finish.

| New RADIUS Client                                                                                                    | × |
|----------------------------------------------------------------------------------------------------|---|
| Additional Information                                                                                                 |   |
| If you are using remote access policies based on the client vendor attribute, specify the vendor of the RADIUS client. |   |
| RADIUS Standard                                                                                                    |   |
| Shared secret:                                                                                                    |   |
| Confirm shared secret:                                                                                                 |   |
| Request must contain the Message Authenticator attribute                                                               |   |
|                                                                                                    |   |
|                                                                                                    |   |
|                                                                                                    |   |
| < <u>B</u> ack Finish Cancel                                                                                           |   |

Figure 6.3 – New RADIUS Client

- 3) On the Enterprise Server, create a Remote Access Policy for authentication.
  - a. To create a Remote Access Policy on the Enterprise Server, open IAS (Start → Administrative Tools → Internet Authentication Service). Right click on Remote Access Policies and select New Remote Access Policy.

| 🐓 Internet Authentication Service       |                                             |       | IX |
|-----------------------------------------|---------------------------------------------|-------|----|
| <u>File Action View H</u> elp           |                                             |       |    |
|                                         |                                             |       |    |
| Internet Authentication Service (Local) | Name                                        | Order |    |
| RADIUS Clients                          | Streless MD5 Authentication                 | 1     | _  |
| E Remote Access Logging                 | S Wired MD5 for MAC Authentication          | 2     |    |
| New Remote Access Policy                | Wired MD5 Authentication                    | 3     |    |
| Now                                     | Wireless EAP-TLS Authentication             | 4     |    |
|                                         | Connections to Microsoft Routing and Remote | 5     |    |
| ⊻iew                                    | Connections to other access servers         | 6     |    |
| Defrech                                 |                                             |       |    |
| Event lit                               |                                             |       |    |
| Export List                             |                                             |       |    |
| Help                                    |                                             |       |    |
|                                         | Г                                           |       |    |
|                                         |                                             |       |    |
|                                         |                                             |       |    |
|                                         |                                             |       |    |
|                                         |                                             |       |    |
|                                         |                                             |       |    |
|                                         |                                             |       |    |
|                                         |                                             |       |    |
|                                         |                                             |       |    |
|                                         |                                             |       |    |
|                                         |                                             |       |    |
|                                         |                                             |       |    |
|                                         |                                             |       |    |
| New Remote Access Policy                |                                             |       |    |

Figure 6.4 – Internet Authentication Service

b. In the Policy Wizard, select the radio button to **Set up a custom policy**, configure a Policy name (Wireless EAP Policy) and click next.

| New Remote Acces                                                     | ss Policy Wizard                                                                                                    |
|----------------------------------------------------------------------|----------------------------------------------------------------------------------------------------|
| <b>Policy Configu</b><br>The wizard o                                | ration Method<br>an create a typical policy, or you can create a custom policy.                                                           |
| How doyou w<br>O <u>U</u> se the<br>O <u>Set up</u><br>Type a name t | vant to set up this policy?<br>e wizard to set up a typical policy for a common scenario<br>a custom policy<br>hat describes this policy. |
| Policy name:                                                         | Wireless EAP Policy                                                                                                    |
|                                                                      | Example: Authenticate all VPN connections.                                                                                                |
|                                                                      | < <u>B</u> ack <u>N</u> ext > Cancel                                                                                                    |

Figure 6.5 – New Remote Access Policy Wizard

c. Click **Add** to add policy conditions.

| New Remote Access Policy Wizard                                                                      | × |
|----------------------------------------------------------------------------------------------------|---|
| Policy Conditions<br>To be authenticated, connection requests must match the conditions you specify. | Ĵ |
| Specify the conditions that connection requests must match to be granted or denied access.           |   |
|                                                                                                    |   |
|                                                                                                    |   |
|                                                                                                    |   |
|                                                                                                    |   |
|                                                                                                    |   |
| Add                                                                                                  |   |
| < <u>B</u> ack <u>N</u> ext > Cance                                                                  | : |

d. Select the Day-And-Time-Restrictions attribute and click add.

|                                                                                                    | - |
|----------------------------------------------------------------------------------------------------|---|
| Select the type of attribute to add, and then click the Add button.<br>Attribute types:                                                                                                    |   |
| Name       Description         Called-Station-Id       Specifies the phone number dialed by th         Calling-Station-Id       Specifies the phone number from which         Client-Friendly-Name       Specifies the phone number for the RADIL         Client-Vendor       Specifies the IP address of the RADIL         Day-And-Time-Restrictions       Specifies the time periods and days of w         Framed-Protocol       Specifies the string that identifies the NA         NAS-Identifier       Specifies the type of physical port that is         NAS-Identifier       Specifies the type of service that the use         Service-Type       Specifies the type of service that the use         Tunnel-Type       Specifies the Windows groups that the u         Vindows-Groups       Specifies the Windows groups that the u |   |

Figure 6.7 – Select Attribute

e. Click the **Permitted** radio button to allow access anytime and click OK.

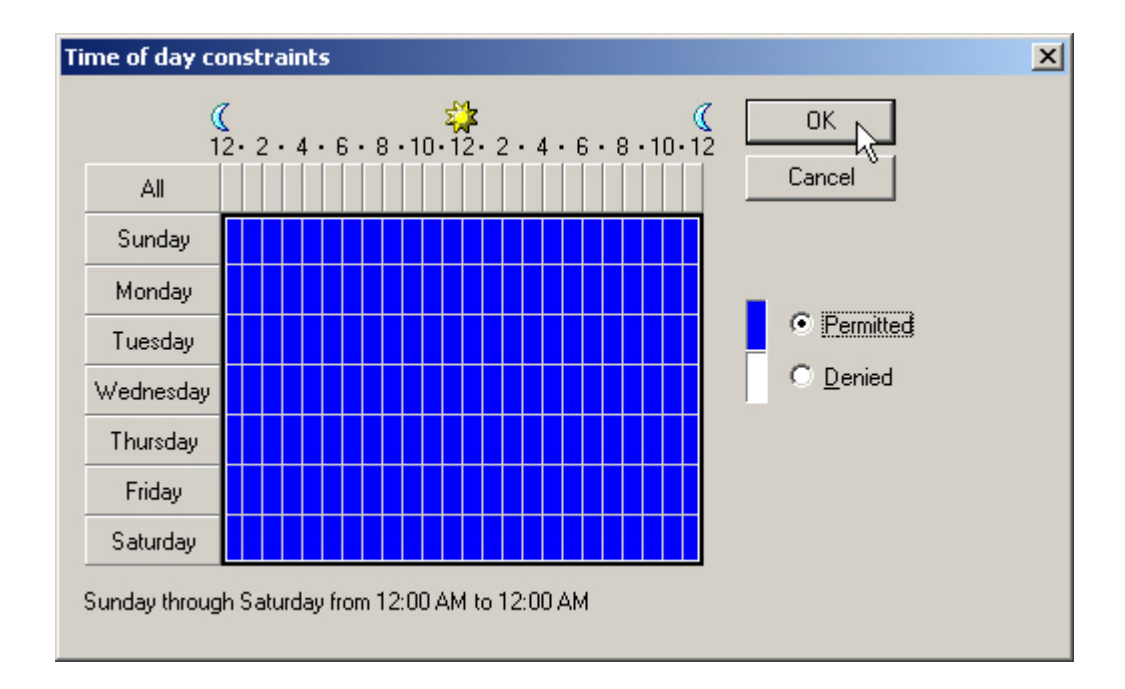

f. Click OK and Next to accept the Policy Conditions. Select the **Grant** remote access permission radio button and click next.

| New Remote Access Policy Wizard                                                                                        | ×      |
|----------------------------------------------------------------------------------------------------|--------|
| Permissions<br>A remote access policitican either grant or deny access to users who match the<br>specified conditions. | Ŷ      |
| If a connection request matches the specified conditions:                                                              |        |
|                                                                                                    |        |
| Liant remote access permission                                                                                         |        |
|                                                                                                    |        |
|                                                                                                    |        |
|                                                                                                    |        |
|                                                                                                    |        |
|                                                                                                    |        |
|                                                                                                    |        |
| < <u>B</u> ack <u>N</u> ext >                                                                                          | Cancel |

Figure 6.9 – New Remote Access Policy Wizard

g. Select the Edit Profile button.

| New Remote Access Policy Wizard                                                                                                    | × |
|----------------------------------------------------------------------------------------------------|---|
| Profile<br>You can make changes to the profile for this policy.                                                                                                    | Ì |
| A profile is a collection of settings applied to connection requests that have been<br>authenticated. To review or change the default profile for this policy, click Edit Profile. |   |
| Edit Profile                                                                                                    |   |
|                                                                                                    |   |
|                                                                                                    |   |
| < <u>B</u> ack Cancel                                                                                                    |   |

Figure 6.10 – New Remote Access Policy Wizard

h. Select the **Authentication tab** in the Edit Dial-in Profile window and click the **EAP Methods** button.

| Edit Dial-in Profile                                                     |                                   | ? ×                |  |  |  |  |
|--------------------------------------------------------------------------|-----------------------------------|--------------------|--|--|--|--|
| Dial-in Constraints<br>Authentication                                    | IP<br>Encryption                  | Multilink Advanced |  |  |  |  |
| Select the authentication methods you want to allow for this connection. |                                   |                    |  |  |  |  |
| EAP Methods                                                              |                                   |                    |  |  |  |  |
| Microsoft Encrypted /                                                    | Authentication version <u>2</u> ( | MS-CHAP v2)        |  |  |  |  |
| 🔽 User can <u>c</u> har                                                  | ige password after it has (       | expired            |  |  |  |  |
| Microsoft Encrypted                                                      | Authentication (MS-CHAF           | ŋ                  |  |  |  |  |
| ✓ User can change password after it has expired                          |                                   |                    |  |  |  |  |
| Encrypted authentication (CHAP)                                          |                                   |                    |  |  |  |  |
| Unencrypted authentication (PAP, SPAP)                                   |                                   |                    |  |  |  |  |
| Unauthenticated access                                                   |                                   |                    |  |  |  |  |
| Allow clients to connect without negotiating an authentication method.   |                                   |                    |  |  |  |  |
|                                                                          |                                   |                    |  |  |  |  |
|                                                                          | OK Ca                             | ancel <u>Apply</u> |  |  |  |  |

Figure 6.11 – Edit Dial-in-Profile

i. Select the **Add** button and add the **Smart Card of other certificate EAP** type and click OK.

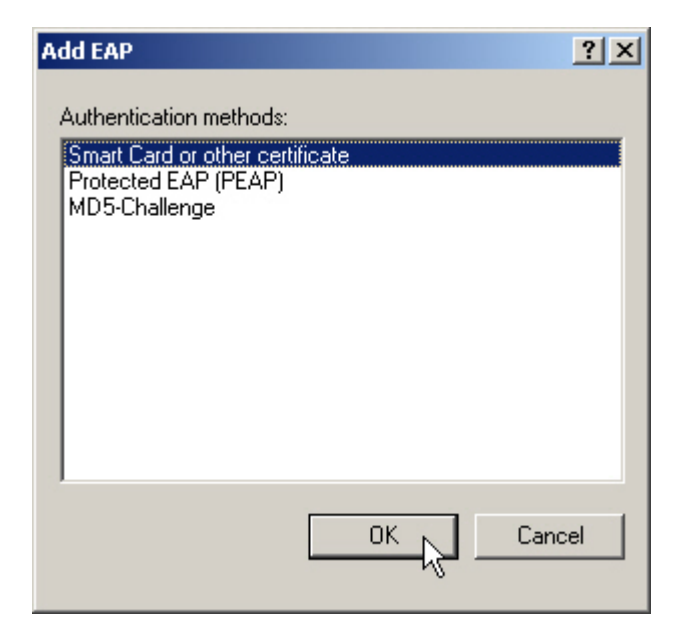

Figure 6.12 – Add EAP type

j. Click OK and Next to finish the New Remote Access Policy Wizard.

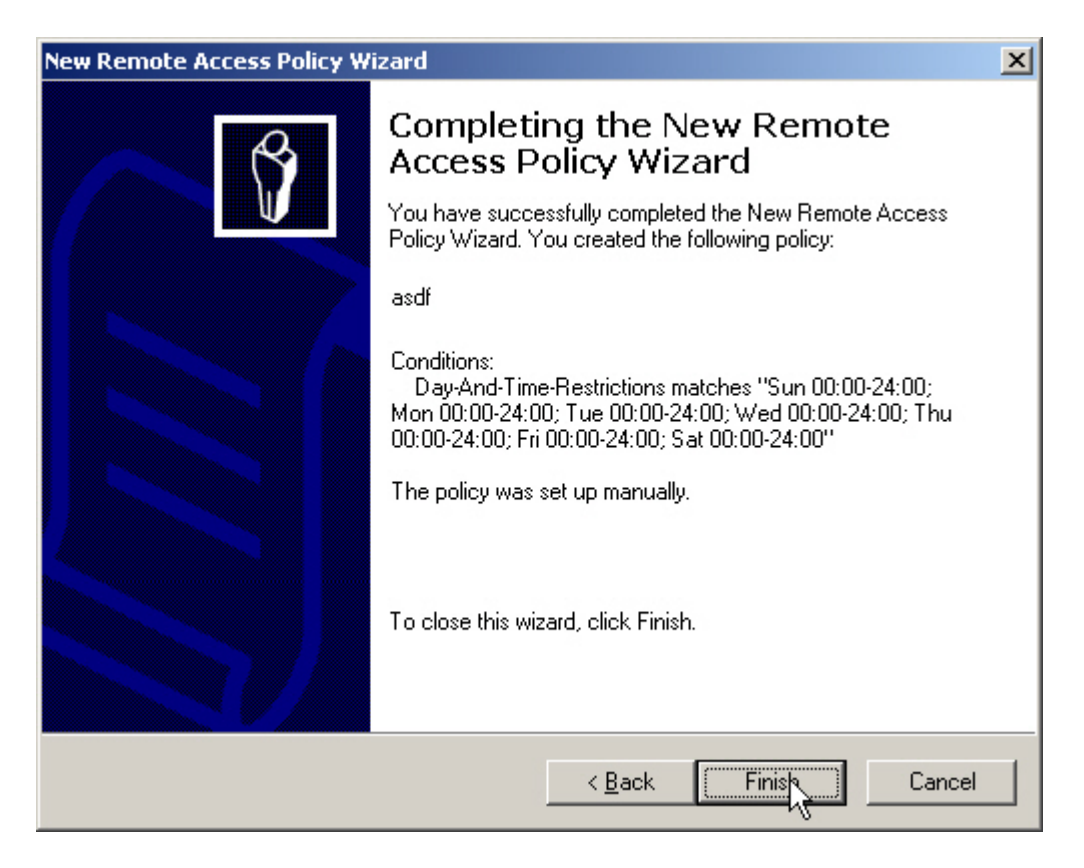

Figure 6.13 - New Remote Access Policy Wizard

- 4) On the ACS, define a RADIUS Authentication Service and associate it to the System Authentication Policy.
  - a. Refer to Scenario 3 in Part One of this guide for details on defining a RADIUS Authentication Service and Associating is to the System Authentication Policy.
- 5) On the ACS, configure an 802.1x Authentication Service and associate it to the System Authentication Policy.
  - a. On the ACS, browse to Rights -> Authentication Policies -> Authentication Services and click the 802.1x Logons Service. Configure the 802.1x Authentication Service with the following information and save changes.
    - RADIUS Port: 1812
    - RADIUS Secret: secret
    - > Group Identity Field: Login-LAT-Group

| ProCurve Network                                                                                                    | ing                                                   |                                 | Acc             | Username: ac<br>cess Control Server: 10<br>Date & Time: Th |
|----------------------------------------------------------------------------------------------------|-------------------------------------------------------|---------------------------------|-----------------|------------------------------------------------------------|
| STATUS RIGHTS METWORK                                                                                                    | VPN NINT LOGS                                         | HELP<br>Authentication Policies | Access Policies | Logon Customization                                        |
| Edit<br>Authentication<br>Service -<br>802.1×                                                                                                    | RADIUS Port<br>RADIUS Secret<br>Confirm RADIUS Secret | 1812<br>••••••                  |                 | cogon customizatio                                         |
| <ul> <li>802.1x</li> <li>Kerberos</li> <li>LDAP</li> <li>RADIUS</li> <li>XML-RPC</li> </ul>                                                                                                    | Save Can                                              | cel                             |                 |                                                            |
| To configure 802.1x for use as an<br>authentication service, enter the<br>following information about the<br>RADIUS server to be used:<br>• The port used to communicate<br>to the RADIUS server<br>• The shared secret<br>• The field that contains identity<br>information to be returned upon<br>successful authentication, for use<br>in matching to an Identity Profile.<br>See Help for more information. |                                                       |                                 |                 |                                                            |
| When finished, click Save.                                                                                                    |                                                       |                                 | ]               | >                                                          |

Figure 6.14 – Authentication Service 802.1x

 Browse to Rights -> Authentication Policies and click the System Authentication Policy. Add the newly configured 802.1x Authentication Service to the System Authentication Policy and save changes.

| ProCurve Network                                                                                                    | ing              |                    |                                 | A                               | Username: adm<br>ccess Control Server: 10.2<br>Date & Time: Thu | in<br>4.3.50<br>Feb 10 10:38:15 2005 |
|----------------------------------------------------------------------------------------------------|------------------|--------------------|---------------------------------|---------------------------------|-----------------------------------------------------------------|--------------------------------------|
| Notes         Notes         Notes <th< th=""><th></th><th>Logs<br/>Profiles A</th><th>HELP<br/>Withentication Policies</th><th>Access Policies</th><th>Logon Customization</th><th>Losour<br/>Tools &amp; Options</th></th<> |                  | Logs<br>Profiles A | HELP<br>Withentication Policies | Access Policies                 | Logon Customization                                             | Losour<br>Tools & Options            |
| Edit<br>Authentication<br>Policy                                                                                                    | Hame             | Sy                 | stem Authentication             | Policy<br>Authentication Policy | for new Connection Profile                                      | 8                                    |
| You can change the policy's, and<br>add, remove or reorder the<br>Authentication Services used in<br>the policy.                                                                                                    |                  |                    |                                 |                                 | E in the list                                                   |                                      |
| <ul> <li>To create a new Authentication<br/>Service, click <b>New Service</b></li> <li>To edit an Authentication<br/>Service, click its name or the pencil</li> </ul>                                                                                                    |                  | Authentica         | ntion Service                   | St below. Use the arro          | vice Type                                                       |                                      |
| button.                                                                                                    |                  | NT Domain L        | Logons                          | NT [                            | Domain Logons                                                   |                                      |
| When finished, click Save.<br>Save As Copy saves without                                                                                                    |                  | 802.1× Logons      |                                 | 802                             | .1x Logons                                                      |                                      |
| replacing the original.                                                                                                    | Built-in         |                    | Built                           |                                 |                                                                 |                                      |
|                                                                                                    |                  | IAS IAS            |                                 | RAD                             | DIUS                                                            |                                      |
|                                                                                                    | Active Directory |                    | LDA                             | .P                              |                                                                 |                                      |
|                                                                                                    | New Ser          | vice               |                                 |                                 |                                                                 |                                      |
|                                                                                                    | Save             | Save As            | Copy Cancel                     | 0                               |                                                                 | ×                                    |

Figure 6.15 – System Authentication Policy

- 6) On the ACS, configure the Authenticated Access Policy to allow clients to use Real IP addresses (via DHCP).
  - a. Refer to Configuring Scenario 2 in Part One of this guide to configure the Authenticated Access Policy to allow clients to use Real IP addresses.
  - b. On the ACS, browse to Status -> Client Status and click **Refresh User Rights Now**.
- 7) On the AP 420, configure Dynamic WEP/802.1x and add the RADIUS Server IP address and RADIUS Key.
  - a. Configure Dynamic WEP/802.1x and add the RADIUS Server IP address and RADIUS Key.

```
HP ProCurve Access Point 420# configure
HP ProCurve Access Point 420(config)# int wireless g
Enter Wireless configuration commands, one per line.
HP ProCurve Access Point 420(if-wireless g)# security-suite 5
HP ProCurve Access Point 420(if-wireless g)#end
HP ProCurve Access Point 420(config)# radius-server address
10.24.3.10
HP ProCurve Access Point 420(config)# radius-server key secret
HP ProCurve Access Point 420(config)# exit
```

# 8) On the wireless Windows XP client, configure the client for 802.1x authentication, connect and verify authentication.

Note: Connecting the client in Scenario 6 requires that the client have the appropriate client certificates for EAP-TLS Authentication and be a member of the Domain (in this case "samcorp.com"). See related documentation for more information.

This example uses the **Proxim Client Utility** (version 3.1.2.19) for wireless Dynamic WEP/802.1x connectivity.

a. Start the Proxim Client Utility, select the Profile Management tab and click **Modify**.

| 🗡 Proxim Client Utility - Current Profile: default | ? 🛛            |
|----------------------------------------------------|----------------|
| Action Options Help                                |                |
| Current Status Profile Management Diagnostics      |                |
| See default                                        | New            |
|                                                    | Modify         |
|                                                    | Remove         |
| - Details                                          | Activate       |
| Network Type:                                      | Scan           |
| Security Mode:                                     |                |
| Network Name 1 (SSID1):                            | Order Profiles |
| Network Name 2 (SSID2):                            |                |
| Network Name 3 (SSID3):                            |                |
| Auto Select Profiles                               |                |

Figure 6.16 – Proxim Client Utility

b. Configure a **Profile name** and an **SSID**. Click OK.

| Profile Management        |           | ?×    |
|---------------------------|-----------|-------|
| General Security Advanced |           |       |
| Profile Settings          |           |       |
| Profile Name:             | x52800cb2 |       |
| Client Name:              |           |       |
| Network Names             |           |       |
| SSID1:                    | x52800cb2 |       |
| SSID2:                    |           |       |
| SSID3:                    |           |       |
|                           | 6         |       |
|                           |           |       |
|                           | ОКС       | ancel |

Figure 6.17 – Profile Management

c. Select the **Security Tab** and click the radio button to select **802.1x** and set the 802.1x EAP Type to **EAP-TLS**. Click the Configure button.

| Profile N | anagement                     |                  |                                  | ?×    |
|-----------|-------------------------------|------------------|----------------------------------|-------|
| General   | Security Advanced             |                  |                                  |       |
|           |                               |                  |                                  |       |
| S         | et Security Options           |                  |                                  |       |
|           | ◯ WPA                         | WPA EAP Type:    | LEAP                             |       |
|           | 🔿 WPA Passphrase              |                  |                                  |       |
|           |                               | 802.1x EAP Type: | EAP-TLS                          |       |
|           | ◯ Pre-Shared Key (Static WEP) |                  |                                  |       |
|           | ◯ None                        |                  |                                  |       |
|           | Configure                     |                  | Allow Association to Mixed Cells |       |
|           |                               |                  |                                  |       |
|           |                               |                  |                                  |       |
|           |                               |                  | ОК СА                            | ancel |

Figure 6.18 – Profile Management

d. Select the appropriate Certificate parameters and click OK.

| Define Certificate                      | ? 🗙 |
|-----------------------------------------|-----|
| Select a Certificate                    |     |
| Samcorp Certificate [Issued: 8/20/2004] | ·   |
| Server Properties                       |     |
| Samcorp Authority                       | •   |
| Server/Domain Name                      |     |
| samcorp.com                             |     |
| Login Name                              |     |
| juser                                   |     |
|                                         |     |
| Ok Cancel                               |     |

Figure 6.19 – Define Certificate

e. Verify wireless client authentication and IP addressing using the Proxim Client Utility.

| 🗡 Proxim Client                               | ? 🛛                 |                 |                  |              |  |  |  |
|-----------------------------------------------|---------------------|-----------------|------------------|--------------|--|--|--|
| Action Options He                             | lp                  |                 |                  |              |  |  |  |
| Current Status Profile Management Diagnostics |                     |                 |                  |              |  |  |  |
| Broxim                                        | Profile Name:       | x52800cb2       |                  | total 802.11 |  |  |  |
|                                               | Link Status:        | Authenticated   |                  | Prozim       |  |  |  |
|                                               | Wireless Mode:      | 2.4 GHz 54 Mbps | IP Address:      | 10.24.3.100  |  |  |  |
|                                               | Network Type:       | Infrastructure  | Current Channel: | 6            |  |  |  |
| Server Ba                                     | sed Authentication: | EAP-TLS         | Data Encryption: | WEP          |  |  |  |
| Signal Strength:                              |                     |                 |                  | Excellent    |  |  |  |
|                                               |                     |                 |                  | Advanced     |  |  |  |

Figure 6.20 – Proxim Client Utility

f. On the ACS Management interface, verify successful authentication by browsing to Status -> Client Status.

| ProCurve Networking<br>HP Innovation                                                                                                    |                                 |                             |             | Userna<br>Access Control Ser<br>Date & Ti | me: admin<br>ver: 10.24.3.50<br>me: Thu Feb 10 | 12:57:3 | 9 2005 |
|----------------------------------------------------------------------------------------------------|---------------------------------|-----------------------------|-------------|-------------------------------------------|------------------------------------------------|---------|--------|
| Image: Status         Image: Status         Image: S | Loss RELP                       | n                           |             |                                           |                                                | (       | ogout  |
| Client Status                                                                                                    | Client<br>Full Name             | MAC Address<br>Machine Name | IP Address  | Access Controller                         | Rights<br>Expire                               |         | -      |
| <ul> <li>Click a client name to view detailed status.</li> <li>Click a column name to sort</li> </ul>                                                                                                    | (Network Equipment)<br>AP 420-1 | 00:0d:9d:f6:55:98           | 10.24.3.62  | acmodule2                                 | 1 wk 2days                                     | Ø       | ×      |
| <ul> <li>Select filter options to view a subset of entries.</li> </ul>                                                                                                    | juser                           | 00:20:a6:4c:ec:1f           | 10.24.3.100 | acmodule2                                 | 1 wk 2days                                     | G       | ×      |
| If you have made changes to your rights<br>configuration, click <b>Refresh User Rights Now</b> to<br>force all users to obtain new rights. Click the<br>refresh button at the right in a row to refresh rights<br>for an individual client.<br>See <b>Help</b> for more information.                                                                                                    | Refresh User Rights Nov         | Cogout Users                | s Now       |                                           |                                                |         |        |
| Show:                                                                                                    |                                 |                             |             |                                           |                                                |         |        |
| All Access Controllers                                                                                                    |                                 |                             |             |                                           |                                                |         |        |
| 25 rows per page 👻                                                                                                    |                                 |                             |             |                                           |                                                |         |        |
| Auto Refresh Off                                                                                                    |                                 |                             |             |                                           |                                                |         |        |
| Apply Filters                                                                                                    |                                 |                             |             |                                           |                                                |         |        |

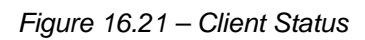

| ProCurve Networkin<br>HP Innovation | ng                        |                                                    | Acce                          | Username: admin<br>ss Control Server: 10.24.3.50<br>Date & Time: Thu Feb 10 14:16:01 2005 |  |  |
|-------------------------------------|---------------------------|----------------------------------------------------|-------------------------------|-------------------------------------------------------------------------------------------|--|--|
| STATUS RIGHTS REWORK OP             |                           | HELP                                               |                               | LOGOUT                                                                                    |  |  |
| Equipment Status Client Status      | Session Status License    | e Information                                      |                               |                                                                                           |  |  |
| Client Detail                       | User                      | juser                                              |                               |                                                                                           |  |  |
| Show detail status for the selected | Username                  | juser                                              |                               |                                                                                           |  |  |
| client.                             | MAC Address               | 00:20:a6:4c:ec:1f                                  |                               |                                                                                           |  |  |
| See Help for more information.      | Machine Name              | WCC1                                               |                               |                                                                                           |  |  |
|                                     | IP Address                | 10.24.3.100                                        |                               |                                                                                           |  |  |
|                                     | Address Status            | NAT not required: DHCP lease expires in 1 wk 23hrs |                               |                                                                                           |  |  |
|                                     | Current Access Controller | acmodule2<br>10.24.3.66                            |                               |                                                                                           |  |  |
|                                     | Installed in              | HP ProCurve Switch 5304X                           | L, Slot D (No switch Managem) | ent IP defined)                                                                           |  |  |
|                                     | IP Security               | None                                               |                               |                                                                                           |  |  |
|                                     | Port or VLAN Name (VID)   | Port: B1-B2 (2000)                                 |                               |                                                                                           |  |  |
|                                     | Uplink VLAN               | [Not tagged]                                       |                               |                                                                                           |  |  |
|                                     | Sessions                  | <u>1</u>                                           |                               |                                                                                           |  |  |
|                                     | Idle Time                 | 2yrs 3mos                                          |                               |                                                                                           |  |  |
|                                     | Rights Expiration         | 1 wk. 2days<br>Sat Feb: 19:20:22:38:2005           |                               |                                                                                           |  |  |
|                                     | Done View User            | r Rights View Log                                  | Refresh User Rights Now       | Logout User Now                                                                           |  |  |
|                                     | Rights Row Ide            | ntity Profile                                      | Connection Profile            | Access Policy                                                                             |  |  |
|                                     | 2 Aut                     | henticated                                         | Any                           | Authenticated                                                                             |  |  |
| User Rights                         |                           |                                                    |                               |                                                                                           |  |  |

Figure 6.22 – Client Detail

To find out more about ProCurve Networking products and solutions, visit our Web site at

www.procurve.com

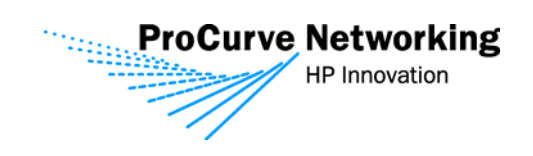

© Copyright 2005 Hewlett-Packard Development Company, L.P. The information contained herein is subject to change without notice. The only warranties for HP products and services are set forth in the express warranty statements accompanying such products and services. Nothing herein should be construed as constituting an additional warranty. HP shall not be liable for technical or editorial errors or omissions contained herein.

March 2005